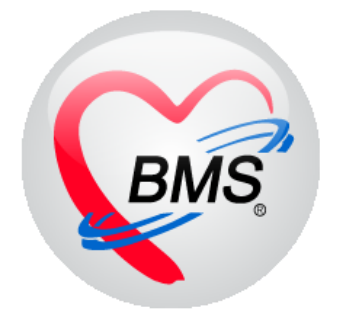

# คู่มือการใช้งาน โปรแกรม BMS-HOSxP XE

# ระบบงาน Admission Center

บริษัท บางกอก เมดิคอล ซอฟต์แวร์ จำกัด

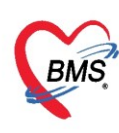

# คู่มือการใช้งานระบบ Admission Center

# การเข้าใช้งานโปรแกรม HOSxPXE4

# 1. ดับเบิ้ลคลิกที่ไอคอน HOSxPXE4

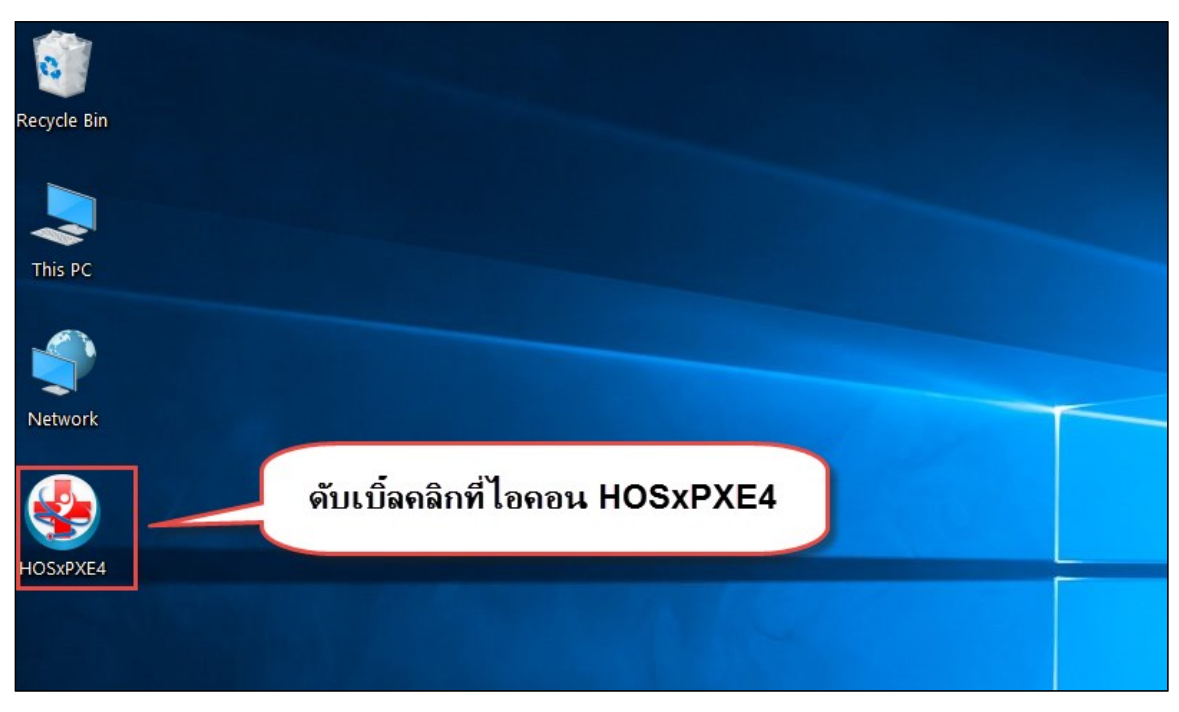

แสดงหน้าจอการเข้าสู่โปรแกรม HOSxPXE4

2. การเข้าระบบ HOSxP XE ทำได้โดย<u>กรอกรหัสผู้ใช้งานและรหัสผ่าน</u> จากนั้นคลิกปุ่ม "เข้าระบบ"

| BMS-HOSxP XE Login<br>BMS-H<br>โรงพยาบ | OSxP 2<br>าลทดสส | XE 4.0<br>วบระบบ                 | ×<br>Thai           |
|----------------------------------------|------------------|----------------------------------|---------------------|
| <b>วุ่น: 4.63.2.6</b><br>เข้าสู่ระบบ   | DB :             | กรอกรหัสผู้ใช้และร               | าหัสผ่าน            |
|                                        | รหัสผู้ไข้<br>   |                                  | 1                   |
| 🛞 การเชื่อมต่อ ภาษา ง                  | IP : 192.168.4   | <b>คลิกปุ่มเข้าระบบ</b><br>3.136 | 2 เข้าระบบ 🛛 ยกเลิก |

แสดงหน้าจอ Login เข้าระบบ

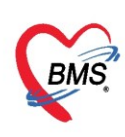

# 3. เลือกสาขาของโรงพยาบาล หรือ โรงพยาบาลที่ทำงาน

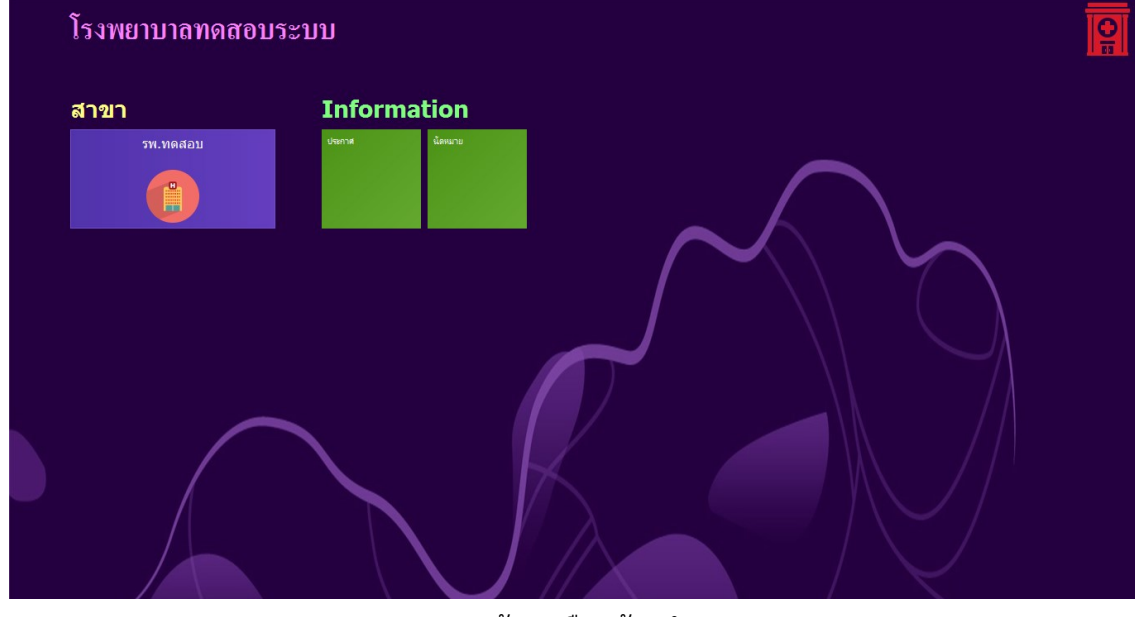

แสดงหน้าจอเลือกห้องทำงาน

## 4. คลิกเลือกห้องทำงาน ห้อง Admit

| ¢ | โรงพยาบาลทุดสอบระบบ |          |  |
|---|---------------------|----------|--|
|   | รพ.ทดสอบ            | <b>1</b> |  |
|   | ห้องทำงาน           |          |  |
|   |                     |          |  |
|   |                     |          |  |

#### แสดงหน้าจอเลือกห้องทำงาน

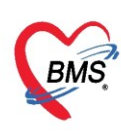

5. ระบบแสดงหน้าต่างสำหรับข่าวสารของทางโรงพยาบาล หากไม่ต้องการทราบข่าวประชาสัมพันธ์สามารถคลิก**ปิด** 

#### หน้าต่างได้

| Application   OPD Registry   Refer Registry   Trencining   PCU   Psychiatric   Physic Registry   Nurse   Doctor   Dental   ER   EMS   Dispensary   Pharmacy   Finance   Labora                                                                                                    | tory   Pathology   Radiology   Operation   CheckUp   Blood Bank   Back Office   KPI   GIS   Tools   G |
|----------------------------------------------------------------------------------------------------|----------------------------------------------------------------------------------------------------|
| ยินดีต้อนรับเข้าสู่ HOSxP XF                                                                                                    | 2                                                                                                    |
| http://hosxp.net                                                                                                    |                                                                                                    |
| ท่านกำลังใช้งานโปรแกรม HOSxP รุ่น 4.0 ซึ่งพัฒนาโดยบริษัทบางกอกเมดิคอลซอฟต์แวร์จำกัด ในรุ่น 4.<br>รวมถึงการออกแบบ โครงสร้างการทำงานของโปรแกรมดิดต่อผู้ใช้งาน (UI) ใหม่ทั้งหมด ทั้งนี้เพื่อประสิทธิภาพ<br>สามารถต่างๆ ที่เพิ่มเข้ามาได้แก่<br>- ระบบ User Information และประกาศข่าวแบบ HTML5 (ที่ท่านกำลังอ่านนี้)<br>- ระบบติดตามการแก้ไขข้อมูล (Data Audit Log) | © (XE) นี้ มีความสามารถเพิ่มขึ้นจากรุ่น 3.0 มากมาย<br>ในการทำงานและความถูกค้องของข้อมูล สรุปความ      |
| - ระบบ Messaging<br>- ระบบ Human Resource Management                                                                                                    |                                                                                                    |
| - デビリリ Inventory Management                                                                                                    | แสดงเนื้อหาประกาศ                                                                                     |
| - 3zUU Risk Management                                                                                                    | ข่าวสาร                                                                                               |
| - ระบบโภชนาการ<br>- ระบบงาน Supply                                                                                                    |                                                                                                    |

#### แสดงหน้าจอประชาสัมพันธ์

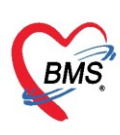

# <u>วิธีการเข้าหน้าจอ Admission Center</u>

1. เข้าเมนู IPD Registry แล้วเลือก Admission Center

| 2 ratio                    | on   OPD Registry   Refer Registry   โกซน | PCU   Psychiatric   P             | hysic F IPD Registry Nurse | Doctor Dental ER |
|----------------------------|-------------------------------------------|-----------------------------------|----------------------------|------------------|
| Admission<br>Center<br>IPD | เลือก Admission<br>Center                 | รวจสอบการ<br>ส่งอาหาร<br>IPD Char | เข้าเมนู IPD Registry      | ·)               |

แสดงหน้าจอเลือกเมนูเข้าใช้งาน Admission Center

คลิกเลือกที่ปุ่ม "บันทึก Admit" เพื่อลงทะเบียนผู้ป่วยใหม่

| 😸 HOS>                                                                                            | PIPDPatientAdmitListForm 🗵                                                                                                    |                                                                                                    |                  |               |           |             |              |           |                 |          |           |              |            |                           |
|---------------------------------------------------------------------------------------------------|----------------------------------------------------------------------------------------------------|----------------------------------------------------------------------------------------------------|------------------|---------------|-----------|-------------|--------------|-----------|-----------------|----------|-----------|--------------|------------|---------------------------|
| 🔼 ร                                                                                               | ายชื่อผู้ป่วยที่รักษาตัวอยุ                                                                                                    | บู่ในตึกผู้ป่วยใน                                                                                                    |                  |               |           |             |              |           |                 |          | Dash boar | d Nurse Ta   | ask 🖥 🖥    | Layout 🧿 Task 🔻 💽 Log     |
| เงื่อนไขแ                                                                                         | สือนไขสดงผล                                                                                                    |                                                                                                    |                  |               |           |             |              |           |                 |          |           |              |            |                           |
| ตึกผ้ปว                                                                                           | ปใน อายรถรรมชาย1                                                                                                    |                                                                                                    |                  | Filter        |           |             |              |           |                 |          |           |              |            |                           |
| ประเ                                                                                              | ารการแสดงผล                                                                                                    |                                                                                                    |                  | HN            |           | 🗊 ค้นหา     |              |           |                 |          |           |              |            |                           |
| 📵 กำลังรักษาตัวอยู่ 🔿 รับเข้าวันที่ 🔿 จำหน่ายวันที่ 🔿 รักษาตัวในวันที่ AN 🗊 ตีแพก 🔲 เรียงตามเตียง |                                                                                                    |                                                                                                    |                  |               |           |             |              |           |                 |          |           |              |            |                           |
|                                                                                                   |                                                                                                    |                                                                                                    |                  |               |           |             |              |           |                 |          |           |              |            |                           |
| ລຳທັນ                                                                                             |                                                                                                    | สถาแะ                                                                                                    |                  |               |           |             | ข้อมูลทั่วไป |           |                 |          |           |              |            |                           |
| ล่ำดับ                                                                                            | R จำเLa X-ผ่า กา น้ำ                                                                                                    | า อาก ค่าบรี ติดเชื้                                                                                                    | กายภา ลาะ ยากลับ | ศูแย้จ์ สัง ล | н HN      | ชื่อผู้ป่วย |              | อายุ (ปี) | อายุ (เดือน) อา | ยุ (วัน) | AN        | วันที่รับตัว | เวลารับตัว | แผนก / หอผู้ป่วย          |
| > 1                                                                                               | • • • • • •                                                                                                    | 0                                                                                                    | 000              |               | 000153237 |             |              |           |                 | 6 6      | 520000901 | 8/1/2562     | 15:44      | ศัลยกรรม - อายุรกรรมชายไ  |
| 2                                                                                                 |                                                                                                    | 0                                                                                                    | o o o            |               | 000135825 |             |              | 71        | 7               | 21 6     | 620001570 | 18/2/2562    | 10:27      | อายุรกรรม - อายุรกรรมชาย1 |
| 3                                                                                                 |                                                                                                    | 0                                                                                                    | 0 0 0            |               | 000477324 |             |              | 44        | 5               | 15 6     | 620001595 | 18/2/2562    | 11:05      | อายุรกรรม - อายุรกรรมชาย1 |
| 4                                                                                                 | ♀ □ □ □                                                                                                    | 0                                                                                                    | 0 0 0            |               | 000572247 |             |              | 65        | 11              | 10 6     | 620001596 | 18/2/2562    | 11:05      | อายุรกรรม - อายุรกรรมชาย1 |
| 5                                                                                                 | • • •                                                                                                    | 0                                                                                                    | 0 0 0            |               | 000199112 |             |              | 68        | 5               | 18 6     | 620001602 | 18/2/2562    | 11:11      | อายุรกรรม - อายุรกรรมชายไ |
| 6                                                                                                 | <b>Q D D D</b>                                                                                                    | 0                                                                                                    | 0 0 0            |               | 000274970 |             |              | 60        | 4               | 30 6     | 620001645 | 18/2/2562    | 12:04      | อายุรกรรม - อายุรกรรมชาย1 |
| 7                                                                                                 |                                                                                                    | 0                                                                                                    | 0 0 0            |               | 000471384 |             |              | 54        | 7               | 8 6      | 620001647 | 18/2/2562    | 12:06      | อายุรกรรม - อายุรกรรมชายไ |
| 8                                                                                                 |                                                                                                    | 0                                                                                                    | 000              |               | 000279293 |             |              | 52        | 1               | 1 6      | 620001648 | 18/2/2562    | 12:26      | อายุรกรรม - อายุรกรรมชายไ |
| 9                                                                                                 | Image: Contract of the second second seco | 0                                                                                                    | 0 0 0            |               | 000054776 |             |              | 68        | 9               | 0 6      | 620001649 | 18/2/2562    | 12:27      | อายุรกรรม - อายุรกรรมชาย1 |
| 10                                                                                                | •                                                                                                    | 0                                                                                                    | 000              |               | 000082260 |             |              | 69        | 8               | 5 6      | 620001650 | 18/2/2562    | 12:28      | อายุรกรรม - อายุรกรรมชายไ |
| 11                                                                                                |                                                                                                    | 0                                                                                                    | 000              |               | 000251444 |             |              | 50        | 1               | 8 6      | 620001831 | 25/2/2562    | 11:58      | อายุรกรรม - อายุรกรรมชายไ |
| 12                                                                                                | 0 1 v 4                                                                                                    | A                                                                                                    | d O              |               | 000436477 |             |              | 44        | 2               | 17 6     | 620001832 | 25/2/2562    | 11:58      | อายุรกรรม - อายุรกรรมชาย1 |
| 13                                                                                                | คลกบุม บนทเ                                                                                                    | n Aamit I                                                                                                    | เพอ 🖕            |               | 000325105 |             |              | 54        | 2               | 21 6     | 520001834 | 25/2/2562    | 12:01      | อายุรกรรม - อายุรกรรมชาย1 |
| 14                                                                                                | ลงทะเบียนเ                                                                                                    | มู้ป่วยในให                                                                                                    | หม่ 🗢            |               | 000025926 |             |              | 45        | 8               | 21 6     | 520001836 | 25/2/2562    | 13:13      | อายุรกรรม - อายุรกรรมชายไ |
| 15                                                                                                |                                                                                                    |                                                                                                    |                  |               | 000360107 |             |              | 65        | 2               | 18 6     | 520001837 | 25/2/2562    | 13:42      | อายุรกรรม - อายุรกรรมชาย1 |
|                                                                                                   | 1 of 70                                                                                                    | × × × ×      ×     ×     ×     ×     ×     ×     ×     ×     ×     ×     ×     ×     ×     ×     ×     ×     ×     ×     ×     ×     ×     ×     ×     ×     ×     ×     ×     ×     ×     ×     ×     ×     ×     ×     ×     ×     ×     ×     ×     ×     ×     ×     ×     ×     ×     ×     ×     ×     ×     ×     ×     ×     ×     ×     ×     ×     ×     ×     ×     ×     ×     ×     ×     ×     ×     ×     ×     ×     ×     ×     ×     ×     ×     ×     ×     ×     ×     ×     ×     ×     ×     ×     ×     ×     ×     ×     ×     ×     ×     ×     ×     ×     ×     ×     ×     ×     ×     ×     ×     ×     ×     ×     ×     ×     ×     ×     ×     ×     ×     ×     ×     ×     ×     ×     ×     ×     ×     ×     ×     ×     ×     ×     ×     ×     ×     ×     ×     ×     ×     ×     ×     ×     ×     ×     ×     ×     ×     ×     ×     ×     ×     ×     ×     ×     ×     ×     ×     ×     ×     ×     ×     ×     ×     ×     ×     ×     ×     ×     ×     ×     ×     ×     ×     ×     ×     ×     ×     ×     ×     ×     ×     ×     ×     ×     ×     ×     ×     ×     ×     ×     ×     ×     ×     ×     ×     ×     ×     ×     ×     ×     ×     ×     ×     ×     ×     ×     ×     ×     ×     ×     ×     ×     ×     ×     ×     ×     ×     ×     ×     ×     ×     ×     ×     ×     ×     ×     ×     ×     ×     ×     ×     ×     ×     ×     ×     ×     ×     ×     ×     ×     ×     ×     ×     ×     ×     ×     ×     ×     ×     ×     ×     ×     ×     ×     ×     ×     ×     ×     ×     ×     ×     ×     ×     ×     ×     ×     ×     ×     ×     ×     ×     ×     ×     ×     ×     ×     ×     ×     ×     ×     ×     ×     ×     ×     ×     ×     ×     ×     ×     ×     ×     ×     ×     ×     ×     ×     ×     ×     ×     ×     ×     ×     ×     ×     ×     ×     ×     ×     ×     ×     ×     ×     ×     ×     ×     ×     ×     ×     ×     ×     ×     ×     ×     ×     ×     ×     ×     ×     ×     ×     ×     ×     ×     ×     ×     ×     ×     ×     ×     ×     ×     ×     ×     ×     ×     ×     ×     × | ¥ (              |               |           |             |              |           |                 |          |           |              |            | •                         |
| 📲 บันร์                                                                                           | ศึก Admit 🌛 แก้โขรายการ 🗈 เตือแม้อมีผู้ป่วย Admit ใหม่ 🗇 หิมหใบรายงานแล Lab ใหม่ อักโนมัติ 🗾 ปีก                                                                                                    |                                                                                                    |                  |               |           |             |              |           |                 |          |           |              |            |                           |

แสดงหน้าจอบันทึก Admit

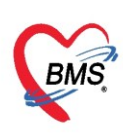

คลิกที่ปุ่ม "ค้นหา" เพื่อค้นหารายชื่อผู้ป่วย

| HOSxPIPDPatientAdmitEntryForm                                                         |          | - 🗆 X   |
|---------------------------------------------------------------------------------------|----------|---------|
| Admit ผู้ม้วย 2                                                                       | Task     | 🔹 🕻 Log |
| HN 🔄 🛱 riann 🖓 Admit Isui 🕵 unfanns Admit                                             |          |         |
| พิมพ์ HN ของผู้ป่วย ดันหาผู้ป่วยจากรายการ<br>ผู้รอ Admit                              |          |         |
|                                                                                       |          |         |
|                                                                                       |          |         |
|                                                                                       |          |         |
|                                                                                       |          |         |
|                                                                                       |          |         |
|                                                                                       |          |         |
| 👩 ยกมัลการ Admit มอกราร Scan 📓 EMR 🗋 หัมห์อกสาร 🗋 ไม่ส้องปัดหน้าท่าง 💿 No Resync Data | 💾 บันทึก | 🗙 ปีก   |

แสดงหน้าจอการค้นหารายชื่อผู้ป่วย

# <u>วิธีการค้นหามีดังนี้</u>

 ถ้าต้องการ "ค้นหา" ผู้ป่วย ให้กดที่ปุ่ม "ค้นหา" จะปรากฏหน้าจอค้นหาขึ้นมา สามารถค้นหาได้จาก HN, ชื่อ, ชื่อ-สกุล, หมายเลขบัตรประชาชน

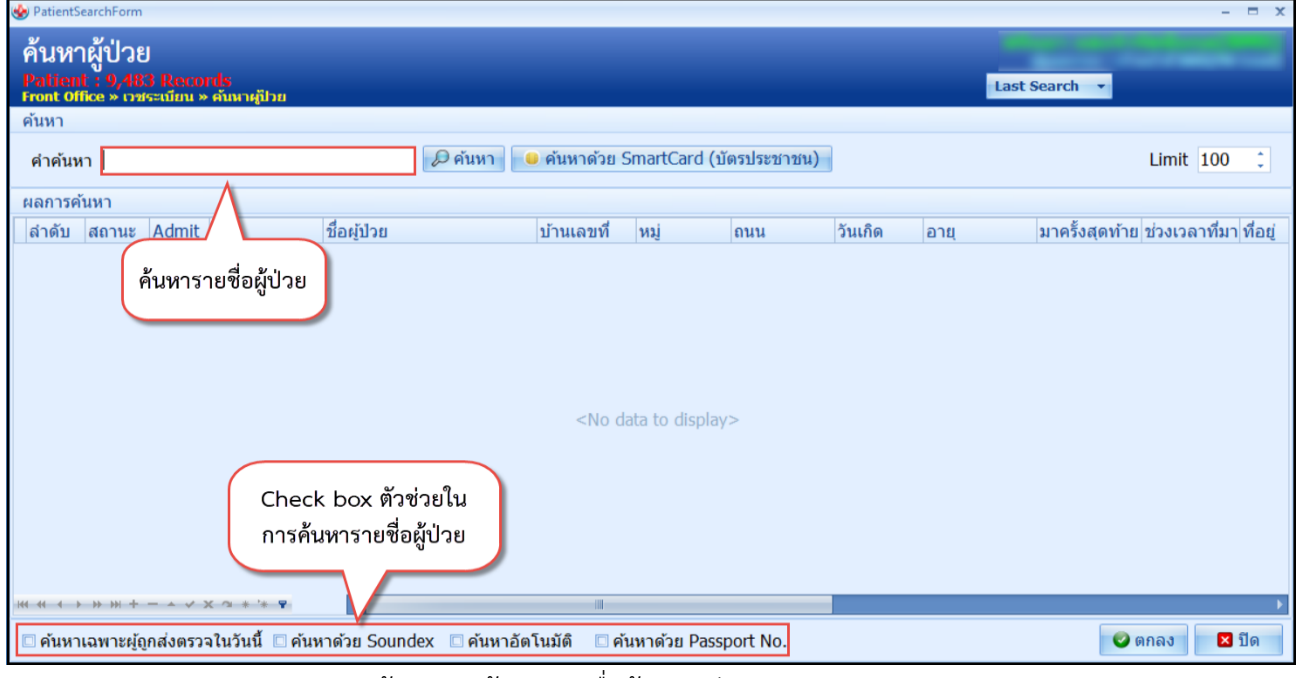

แสดงหน้าจอการค้นหารายชื่อผู้ป่วย (ต่อ)

จากนั้นในหน้าจอด้านซ้ายล่าง คลิกที่ check box

- ค้นหาเฉพาะผู้ถูกส่งตรวจในวันนี้ > จะแสดงรายชื่อผู้ป่วยที่ถูกส่งตรวจภายในวันเท่านั้น

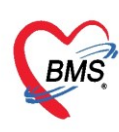

- **ค้นหาด้วย Soundex** > ค้นหาด้วยข้อความที่เขียนไม่เหมือนกันแต่ออกเสียงเหมือนกัน
- ค้นหาอัตโนมัติ >> จะแสดงรายชื่อที่มีทั้งหมดขึ้นมาหากมีการกรอกตัวอักษรตัวใดตัวหนึ่งลงไป
- ค้นหาด้วย PassPort No. ≻ จะแสดงรายชื่อผู้ป่วยที่มีหมายเลข passport

โดยวิธีการค้นหามีดังนี้

1.1 กรณีค้นหาจาก HN ให้พิมพ์เลข HN แล้วคลิกปุ่ม "ค้นหา" หรือกด "Enter"

| 🎃 PatientSearchForm                                                                        |                           |                     |            |               | - = x                                |  |  |  |
|--------------------------------------------------------------------------------------------|---------------------------|---------------------|------------|---------------|--------------------------------------|--|--|--|
| ค้นหาผู้ป่วย<br>Patient - 9,484 Records<br>Front Office » เหระเบียน » คันหาสุปีวย<br>คันหา | ตัวอย่างการค้นหา<br>จาก H | รายชื่อผู้ป่วย<br>N |            | Last Search 🔹 |                                      |  |  |  |
| คำค้นหา 610023704                                                                          | 🧕 ค้นหา 📃 😐 ค้นหาด้วย !   | SmartCard (บัตร     | ประชาชน)   |               | Limit 100 🗘                          |  |  |  |
| ผลการค้นหา                                                                                 |                           |                     |            |               |                                      |  |  |  |
| ลำดับ สถานะ Admit HN ชื่อผู้ป่วย                                                           | บ้านเลขที่                | หมู่ ถ              | นน วันเกิด | อายุ          | มาครั้งสุดท้าย ช่วงเวลาที่มา ที่อยู่ |  |  |  |
| >1 💄 610023704 นายทดสอบ เทส                                                                | ระบบ 1                    | 1                   | 12/12/2    | 53 23 ปี      | 13/12/2561 วันนี้ ต.บาง              |  |  |  |

# แสดงตัวอย่างการค้นหารายชื่อผู้ป่วยจาก HN

# 1.2 กรณีค้นหาจากชื่อ ให้พิมพ์ชื่อผู้ป่วย แล้วคลิกปุ่ม "ค้นหา" หรือกด "Enter"

| 🍲 Patier                       | ntSearchForm                            |                            |                    |                          |                    |                                    |                  |          |                   |                |              | - = x      |  |
|--------------------------------|-----------------------------------------|----------------------------|--------------------|--------------------------|--------------------|------------------------------------|------------------|----------|-------------------|----------------|--------------|------------|--|
| ค้นห<br>Patis<br>Front         | าาผู้ป่วย<br>int : 9,48<br>office » เวช | )<br>4 Recol<br>เระเบียน × | rds<br>ค้าหายุปีวย | ตัว                      | เอย่างการค้<br>จาก | นหาราย <sup>;</sup><br>ชื่อผู้ป่วย | ชื่อผู้ป่วย<br>เ |          | Last Search 🔹     |                |              |            |  |
| คำค้                           | มหา ทดสอ                                | มป                         |                    | 🖉 ค้นหา                  | 😑 ค้นหาด้วย        | u SmartCa                          | rd (บัตรประช     | ่าชน)    |                   |                | Limit 100    | ) ()       |  |
| ผลกา                           | งค้นหา                                  |                            | 1                  |                          |                    |                                    |                  |          |                   |                |              |            |  |
| ล่าดัง                         | ่ สถานะ                                 | Admit                      | HN                 | ชื่อผู้ป่วย              | บ้านเลขที่         | หมู่                               | ถนน              | วันเกิด  | อายุ              | มาครั้งสุดท้าย | ช่วงเวลาที่ม | มา ที่อยู่ |  |
| >1                             | 3                                       |                            | 500022578          | นายทดสอบ ระบบ            | 101                | 1                                  |                  | 1/6/252  | 2   39 ปี 6 เดือน | 19/10/2561     | 1 เดือน      | ด.ประ:     |  |
| 2                              | 2                                       |                            | 999999998          | นายทดสอบ หกเดือเจ็ด      | 23/1               | 6                                  | -                | 4/1/2523 | 2 39 ปี 11 เดือน  | 19/10/2561     | 1 เดือน      | ด.เขาต่    |  |
| 3                              | 2                                       |                            | 999999997          | น.ส.ทดสอบ วันที่สืบเดือน | แจ็ด 22            | 2                                  | -                | 4/1/252  | 2 39 ปี 11 เดือน  | 19/10/2561     | 1 เดือน      | ด.เขาเ     |  |
| 4 🌲 610023704 นายทดสอบ เทสระบบ |                                         |                            |                    |                          | 1                  | 1                                  |                  | 12/12/25 | 3 23 ปี           | 13/12/2561     | วันนี้       | ด.บาง      |  |
|                                |                                         |                            |                    |                          |                    |                                    |                  |          |                   |                |              |            |  |

แสดงตัวอย่างการค้นหารายชื่อผู้ป่วยจากชื่อ

# 1.3 กรณีค้นหาจากชื่อและนามสกุล ให้พิมพ์ชื่อแล้วเคาะ spacebar เว้นวรรค 1 ครั้ง แล้วตามด้วย

นามสกุล แล้วคลิกปุ่ม "**ค้นหา**" หรือกด "Enter"

|                                                                                             | PatientSearchForm - 🗖 🔿 |        |         |           |                |        |                                                             |               |            |           |       | □ X            |               |         |
|---------------------------------------------------------------------------------------------|-------------------------|--------|---------|-----------|----------------|--------|-------------------------------------------------------------|---------------|------------|-----------|-------|----------------|---------------|---------|
| ค้นหาผู้ป่วย<br>Patient 1 9,484 Records<br>Front Office » เวชระเบิณ » ค้มหาผู้ป่วย<br>ค้นหา |                         |        |         |           |                |        | ตัวอย่างการค้นหารายชื่อผู้ป่วย<br>จาก ชื่อและนามสกุลผู้ป่วย |               |            |           | Last  | Search 🔻       |               | -       |
|                                                                                             | คำค้นห                  | ท ทดสอ | บ เทสระ | ະນນ       |                | ันหา 🦲 | ค้นหาด้วย Si                                                | martCard (บัต | ตรประชาชน) |           |       |                | Limit 100     | •       |
|                                                                                             | ผลการค่                 | ันหา   |         |           |                |        |                                                             |               |            |           |       |                |               |         |
|                                                                                             | ลำดับ                   | สถานะ  | Admit   | HN        | ชื่อผู้ป่วย    |        | บ้านเลขที่                                                  | หมู่          | ถนน        | วันเกิด   | อายุ  | มาครั้งสุดท้าย | ช่วงเวลาที่มา | ที่อยู่ |
| I                                                                                           | > 1                     | 2      |         | 610023704 | นายทดสอบ เทสระ |        | 1                                                           | 1             |            | 12/12/253 | 23 ปี | 13/12/2561     | วันนี้        | ด.บาง   |
| 1                                                                                           |                         |        |         |           |                |        |                                                             |               |            |           |       |                |               |         |

# แสดงตัวอย่างการค้นหารายชื่อผู้ป่วยจากชื่อและนามสกุล

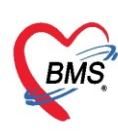

# **1.4 กรณีค้นหาจากนามสกุล** ที่ช่องคำค้นหาให้เคาะ spacebar เว้นวรรค 1 ครั้ง แล้วพิมพ์นามสกุล จากนั้นคลิกปุ่ม "**ค้นหา**" หรือกด "Enter"

| 🍲 Patient                                                                                 | tSearchForm        |       |           |                |                                           |                                                      |     |     |           |       |               | -             | □ X    |  |  |
|-------------------------------------------------------------------------------------------|--------------------|-------|-----------|----------------|-------------------------------------------|------------------------------------------------------|-----|-----|-----------|-------|---------------|---------------|--------|--|--|
| ค้นหาผู้ป่วย<br>Patient - 9,484 Records<br>Front Office > กระเบียน > คันหาผู้ปวย<br>ค้นหา |                    |       |           |                |                                           | ตัวอย่างการค้นหารายชื่อผู้ป่วย<br>จาก นามสกุลผู้ป่วย |     |     |           |       |               | Last Search 🔻 |        |  |  |
| คำค้น<br>ผอการ                                                                            | เหา เทสร<br>เด้นหา | ะบบ   |           | <b>N</b>       | ค้นหา 🧧 ค้นหาด้วย SmartCard (บัตรประชาชน) |                                                      |     |     |           |       |               | Limit 100     | :      |  |  |
| สำดับ                                                                                     | สถานะ              | Admit | HN        | ชื่อผู้ป่วย    |                                           | บ้านเลขที่                                           | หม่ | ถนน | วันเกิด   | อาย   | มาครั้งสดท้าย | ช่วงเวลาที่มา | ที่อย่ |  |  |
| > 1                                                                                       | 2                  |       | 610023704 | นายทดสอบ เทสระ | ານນ                                       | 1                                                    | 1   |     | 12/12/253 | 23 ปี | 13/12/2561    | วันนี้        | ต.บาง  |  |  |
|                                                                                           |                    |       |           |                |                                           |                                                      |     |     |           |       |               |               |        |  |  |
|                                                                                           |                    |       |           |                |                                           |                                                      |     |     |           |       |               |               |        |  |  |
| > 1                                                                                       | 2                  |       | 610023704 | นายทดสอบ เทสระ | บบ                                        | 1                                                    | 1   |     | 12/12/253 | 23 ปี | 13/12/2561    | วันนี้        | ໑.ນ    |  |  |

แสดงตัวอย่างการค้นหารายชื่อผู้ป่วยจากนามสกุล

**1.5 กรณีค้นหาจากเลขบัตรประจำตัวประชาชน** ที่ช่องคำค้นหาให้พิมพ์ เลขบัตรประจำประชาชน 13 หลัก แล้วคลิกปุ่ม "**ค้นหา**" หรือกด "Enter"

| PatientS                            | earchForm                         |                          |                      |                            |                                        |                |      |     |          |         |       | -       | = x     |
|-------------------------------------|-----------------------------------|--------------------------|----------------------|----------------------------|----------------------------------------|----------------|------|-----|----------|---------|-------|---------|---------|
| ค้นห<br>Patien<br>Front of<br>ค้นหา | າผູ້ປ່ວຍ<br>t : 9,48<br>fice » ດາ | J<br>4 Reco<br>ຈະເນີຍນ × | rds<br>• คันหาศูปิวย |                            | ตัวอย่างการค้นหารา<br>จาก เลขที่บัตรปร | Last Search    |      |     |          | -       |       |         |         |
| คำค้นห                              | 0118                              | 0079848                  | 851                  | <i>เ</i><br>มี<br>มี<br>มี | หา 🦲 ค้นหาด้วย Smart(                  | Card (บัตรประช | าชน) |     |          |         | Limit | 100     | \$      |
| ผลการค่                             | <b>เ</b> ้นหา                     |                          |                      |                            | •                                      |                |      |     |          |         |       |         |         |
| ลำดับ                               | สถานะ                             | Admit                    | HN                   | ชื่อผู้ป่วย                | เลขที่บัตรประชาชน                      | บ้านเลขที่     | หมู่ | ถนน | วันเกิด  | อายุ    |       | มาครั้ง | งสุดท้า |
| > 1                                 | ۵.                                |                          | 610023704            | นายทดสอบ เทสระบบ           | 0118007984851                          | 1              | 1    |     | 12/12/25 | 3 23 ปี |       | 13/1    | 2/256   |
|                                     |                                   |                          |                      |                            |                                        |                |      |     |          |         |       |         |         |

แสดงหน้าจอการค้นหารายชื่อผู้ป่วยจากเลขบัตรประชาชน

# 1.6 กรณีค้นหาด้วยเครื่อง Smart Card (ประชาชน) โรงพยาบาลต้องมีเครื่องเสียบบัตรประชาชน

| We PatientSearchForm                                                                                          |                                                                          | X                   |
|----------------------------------------------------------------------------------------------------|--------------------------------------------------------------------------|---------------------|
| ค้นหาผู้ป่วย<br>Patient : 117,019 Records<br>Front Office > เประเบิน > ศักรณ์บอ                               | PersonSmartCardReaderForm<br>รอสักครู่ กำลังอ่านข้อมูลจากบัตร Smart Card | × J 522111<br>Admin |
|                                                                                                    |                                                                          |                     |
| ศาคนหา เจ้าคนหา เจ้าคนหาวย smartcard (บตรบระชาชน)<br>ผลการค้นหา                                               | and a second                                                             |                     |
| สำคับ สถานะ Admit HN<br>คลิกที่ปุ่มคันหาด้วย<br>SmartCard (บัตรประชาชน)<br><no data="" display="" to=""></no> |                                                                          |                     |
|                                                                                                    | SCardEstablishContext failed.                                            |                     |
| ** * * * * * * * * * * * * * * * * *                                                                          |                                                                          | กลง 🛛 ปีด           |
|                                                                                                    |                                                                          |                     |

แสดงหน้าจอการค้นหารายชื่อผู้ป่วยจากเครื่อง SmartCard (ประชาชน)

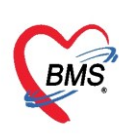

**1.7 กรณีค้นหาเฉพาะผู้ส่งตรวจในวันนี้** ให้ติ๊ก Check box ค้นหาเฉพาะผู้ส่งตรวจในวันนี้ แล้วกดปุ่ม

| "ค้นห                         | า"                                                                                                    |                            |                           |              |                |                           |                    |                        |           |               |                |              |           |
|-------------------------------|----------------------------------------------------------------------------------------------------|----------------------------|---------------------------|--------------|----------------|---------------------------|--------------------|------------------------|-----------|---------------|----------------|--------------|-----------|
| 🌸 PatientSe                   | earchForm                                                                                                    |                            |                           |              |                |                           |                    |                        |           |               |                | -            | · = x     |
| ค้นหา<br>Patient<br>Front off | າผ้ູປ່ວຍ<br>ເ∵9,48<br>ເຂື້ອດ                                                                                                | ]<br>4 Recor<br>เระเบียน » | <b>ปร</b><br>คันหาผู้ป่วย |              | ตัว            | อย่างการค้<br>เฉพาะผู้ส่ง | ันหาราย<br>งตรวจใเ | ชื่อผู้ป่วย<br>เวันนี้ |           | Last          | Search 🔻       |              | -         |
| คำค้นห<br>ผลการค้             | ท                                                                                                    |                            |                           |              | 2<br>2 ค้นหา   | 🦲 ค้นหาด้วย S             | SmartCarc          | ป (บัตรประชาชน)        |           |               |                | Limit 100    | )         |
| ลำดับ                         | สถานะ                                                                                                    | Admit                      | HN                        | ชื่อผู้ป่วย  | ດວ່າມ ອ້ານແດ   | บ้านเลขที่                | หมู่               | ถนน                    | วันเกิด   | อายุ          | มาครั้งสุดท้าย | ช่วงเวลาที่ม | า ที่อยู่ |
| > 1                           | 2                                                                                                    |                            | 500022578                 | นายทดสะ      | กตบุม คนทา     | 101                       | 1                  |                        | 1/6/2522  | 39 ปี 6 เดือน | 13/12/2561     | วันนี้       | ด.ประ:    |
| 2                             | 2                                                                                                    |                            | 590019265                 | น.ส.กานต์ธิ  | ดา ธุระกิจ     | 31/187                    | 16                 |                        | 16/4/2540 | 21 ปี 7 เดือน | 13/12/2561     | วันนี้       | ต.คลอ     |
| 3                             | 2                                                                                                    |                            | 610015546                 | น.ส.ศศิธร เ  | ย็นใจ          | 12/5                      | 7                  |                        | 29/2/2543 | 18 ปี 9 เดือน | 13/12/2561     | วันนี้       | ด.หนอ     |
| 4                             | 2                                                                                                    |                            | 610023069                 | น.ส.ชลธิชา   | เย็นทรวง       | 115/1                     | 6                  |                        | 14/9/2518 | 43 ปี 2 เดือน | 13/12/2561     | วันนี้       | ต.บ้าน    |
| 5                             | 2                                                                                                    |                            | 610023704                 | นายทดสอบ     | เทสระบบ        | 1                         | 1                  |                        | 12/12/253 | 23 ปี         | 13/12/2561     | วันนี้       | ต.บาง     |
| ค้า                           | 10 10023704 นายทดสอบ เพลระบบ 1 1 1 12/12/253 23 ป 13/12/2561 วนน ด.บาง<br>ให้ติ๊ก Check box<br>ค้นหาเฉพาะผู้ส่งตรวจในวันนี้ |                            |                           |              |                |                           |                    |                        |           |               |                |              |           |
| -14                           | ₩+                                                                                                    | V×                         | (a * '* ¥                 | ٠            |                |                           |                    |                        |           |               |                |              | •         |
| 🗹 ค้นหา                       | เฉพาะผู้ดุ                                                                                                    | <u>ู</u> กส่งตรวจ          | าในวันนี้ 🗹 คัน           | หาด้วย Sound | dex 🗆 ค้นหาอัต | าโนมัติ 🗆 คำ              | นหาด้วย P          | assport No.            |           |               | 0              | ากลง 🛛       | ปิด       |

แสดงหน้าจอการค้นหารายชื่อผู้ป่วยเฉพาะผู้ส่งตรวจในวันนี้

**1.8 กรณีค้นหาด้วย Soundex** ให้ติ๊ก Check box ค้นหาด้วย Soundex จากนั้นที่ช่องคำค้นหาให้พิมพ์ ชื่อผู้ป่วย กดปุ่ม "ค้นหา" หรือกด "Enter"

| PatientSe                     | earchForm                                                                                                    |                          |                       |                         |                     |                    |                    |           |                |               | -             |         |  |
|-------------------------------|----------------------------------------------------------------------------------------------------|--------------------------|-----------------------|-------------------------|---------------------|--------------------|--------------------|-----------|----------------|---------------|---------------|---------|--|
| ค้นหา<br>Patient<br>Front off | เผู้ป่วย<br>1: 9,48<br>1: 9,48                                                                                            | J<br>4 Reco<br>ຣະເນີຍນ × | rds<br>• คันนายู่ป่วย |                         | ตัวอย่างการ<br>ด้วย | ค้นหาราย<br>Sounde | มชื่อผู้ป่วย<br>ex |           | Last S         | Search 🔻      | _             | -       |  |
| ค้นหา                         |                                                                                                    |                          |                       |                         |                     |                    |                    |           |                |               |               |         |  |
| คำค้นห                        | า ทสสอ                                                                                                    | บ                        |                       | 🔎 ค้นหา                 | 🦲 ค้นหาด้วย         | SmartCard          | (บัตรประชาชน)      |           |                |               | Limit 100     | ÷       |  |
| ผลการค้า                      | นหา                                                                                                    |                          |                       |                         |                     |                    |                    |           |                |               |               |         |  |
| ลำดับ                         | สถานะ                                                                                                    | Admit                    | HN                    | ชื่อผู้ป่วย             | บ้านเลขที่          | หม่                | ถนน                | วันเกิด   | อาย            | มาครั้งสดท้าย | ช่วงเวลาที่มา | ที่อย่  |  |
| > 1                           | 2                                                                                                    |                          | 999999998             | นายทดสอบ หกเดือเจ็ด     | 23/1                | 6                  | -                  | 4/1/2522  | 39 ปี 11 เดือน | 19/10/2561    | 1 เดือน       | ด.เขาต่ |  |
| 2                             | 2                                                                                                    |                          | 999999997             | น.ส.ทดสอบ วันที่สิบเดือ | นเจ็ด 22            | 2                  | -                  | 4/1/2522  | 39 ปี 11 เดือน | 19/10/2561    | 1 เดือน       | ด.เขาเ  |  |
| 3                             | 2                                                                                                    |                          | 610023704             | นายทดสอบ เทสระบบ        | 1                   | 1                  |                    | 12/12/253 | 23 ปี          | 13/12/2561    | วันนี้        | ด.บาง   |  |
| 4                             | 2                                                                                                    |                          | 500022578             | นายทดสอบ ระบบ           | 101                 | 1                  |                    | 1/6/2522  | 39 ปี 6 เดือน  | 13/12/2561    | วันนี้        | ด.ประเ  |  |
| :164 46 € ▶                   | 4 2 500022578 นายทดสอบ ระบบ 101 1 1/6/2522 39 ปี 6 เดือน 13/12/2561 วันนี้ ด.ปร<br>ให้ติ๊ก Check box<br>ค้นหาด้วย Soundex |                          |                       |                         |                     |                    |                    |           |                |               |               |         |  |
| 🗆 ค้นหาเ                      | เฉพาะผู้ถู                                                                                                    | กส่งตรว                  | จในวันนี้ 🗹 ค้น       | หาด้วย Soundex 🔲 ค้นห   | าอัตโนมัติ 🔲 ค่     | ันหาด้วย Pa        | assport No.        |           |                | 0             | คกลง 🛛 🗙      | ปิด     |  |

แสดงหน้าจอการค้นหารายชื่อผู้ป่วยด้วย Soundex

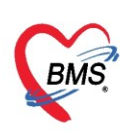

1.9 กรณีค้นหาอัตโนมัติ ให้ติ๊ก Check box ค้นหาอัตโนมัติ จากนั้นที่ช่องคำค้นหาให้พิมพ์ ชื่อผู้ป่วย กด

| ปุ่ม "ค                                | นหา"                                    | ,                       |                       |                |              |                                   |                |                 |           |                |                |               |           |
|----------------------------------------|-----------------------------------------|-------------------------|-----------------------|----------------|--------------|-----------------------------------|----------------|-----------------|-----------|----------------|----------------|---------------|-----------|
| 🚸 PatientSe                            | archForm                                |                         |                       |                |              |                                   |                |                 |           |                |                | -             | ∎<br>X    |
| ค้นหา<br>Patient<br>Front Off<br>ค้นหา | เผู้ป่วย<br>: 9,48<br>ke » เช           | <br>4 Reco<br>ระเบียน × | rds<br>• คันหาผู้ป่วย |                | ตัวส         | อย่างการค้น <sup>เ</sup><br>อัตโง | หาราย<br>นมัติ | ชื่อผู้ป่วย     |           | Last           | Search 💌       |               | ۲         |
| คำค้นห                                 | าทด                                     |                         |                       | 8              | ) ค้นหา      | 🦲 ค้นหาด้วย S                     | SmartCa        | ard (บัตรประชาช | u)        |                |                | Limit 100     | \$        |
| ผลการค้า                               | นหา                                     |                         |                       |                |              |                                   |                |                 |           |                |                |               |           |
| ลำดับ                                  | สถานะ                                   | Admit                   | HN                    | ชื่อผู้ป่วย    |              | บ้านเลขที่                        | หมู่           | ถนน             | วันเกิด   | อายุ           | มาครั้งสุดท้าย | ช่วงเวลาที่มา | า ที่อยู่ |
| > 1                                    | 2                                       |                         | 999999998             | นายทดสอบ หกเ   | ดือเจ็ด      | 23/1                              | 6              |                 | 4/1/2522  | 39 ปี 11 เดือน | 19/10/2561     | 1 เดือน       | ด.เขาเ    |
| 2                                      | 2                                       |                         | 999999997             | น.ส.ทดสอบ วันเ | ที่สิบเดือนเ | จ็ด 22                            | 2              | -               | 4/1/2522  | 39 ปี 11 เดือน | 19/10/2561     | 1 เดือน       | ด.เขาเ    |
| 3                                      | 2                                       |                         | 610023704             | นายทดสอบ เทส   | ระบบ         | 1                                 | 1              |                 | 12/12/253 | 23 ปี          | 13/12/2561     | วันนี้        | ด.บาง     |
| 4                                      | 2                                       |                         | 500022578             | นายทดสอบ ระบ   | บ            | 101                               | 1              |                 | 1/6/2522  | 39 ปี 6 เดือน  | 13/12/2561     | วันนี้        | ด.ประ:    |
|                                        | ให้ติ๊ก Check box<br>ค้นหาด้วยอัตโนมัติ |                         |                       |                |              |                                   |                |                 |           |                |                |               |           |
| *** ** * •                             | ₩ +                                     | :                       | X 🗅 🛊 '* 🗜            | •              |              |                                   |                |                 |           |                |                |               | •         |
| 🗖 ค้นหาเ                               | เฉพาะผู้ถู                              | กส่งตรว                 | จในวันนี้ 🔲 ค้น       | หาด้วย Soundex | 🗹 ค้นหาอั    | <b>ัตโนมัติ</b> 🔲 ค้า             | นหาด้วย        | Passport No.    |           |                | 0              | คกลง 🛛 🛛      | ปิด       |

แสดงหน้าจอการค้นหารายชื่อผู้ป่วยอัตโนมัติ

**1.10 กรณีค้นหาจากเลข Passport** ให้ติ๊ก Check box ค้นหาจากเลข Passport จากนั้นที่ช่องคำค้นหา ให้พิมพ์ เลข Passport No. ของผู้ป่วย แล้วกดปุ่ม "ค้นหา" หรือกด "Enter"

| ค้นห<br>Patien<br>Front of | າผູ້ປ່ວຍ<br>t : 9,48<br>fice » ດາ | J<br>4 Reco<br>ระเบียน > | rds<br>• คันหาศูปิวย           |                                                    | ตัวอย่างก<br>จาก เ | าารค้นหาร<br>เลขPasspo | ายชื่อผู้ป่วย<br>ort No. |                     |                 | Last Search 💌                                                    |
|----------------------------|-----------------------------------|--------------------------|--------------------------------|----------------------------------------------------|--------------------|------------------------|--------------------------|---------------------|-----------------|------------------------------------------------------------------|
| คำค้นห                     | ก 1111                            | 1111                     |                                | <i>🔎</i> คันห                                      | า 🦲 ค้นหา          | เด้วย SmartCa          | ard (บัดรประชาว          | ชน)                 |                 | Limit 100 ‡                                                      |
| ผลการค่<br>ลำดับ<br>> 1    | เ้นหา<br>สถานะ<br>♣               | Admit                    | HN<br>610023704                | ชื่อผู้ป่วย<br>นายทดสอบ เทสระบบ                    | บ้านเล<br>1        | ขที่ หมู่<br>1         | ถนน                      | วันเกิด<br>12/12/25 | อายุ<br>3 23 ปี | มาครั้งสุดท้าย ช่วงเวลาที่มา ที่อยู่<br>13/12/2561  วันนี้ ด.บาง |
|                            |                                   |                          |                                |                                                    |                    |                        |                          |                     |                 |                                                                  |
|                            |                                   |                          |                                |                                                    |                    |                        |                          |                     |                 |                                                                  |
|                            |                                   |                          |                                |                                                    |                    | ให้ติ๊ก Che            | ck box การ               | ้ค้นหา              |                 |                                                                  |
|                            |                                   |                          |                                |                                                    |                    | ด้วย F                 | Passport No              | ».                  |                 |                                                                  |
| แ แ ง เ                    | > >> >> +<br>าเฉพาะผู้(           | – ^ ✓                    | × ว ∗ '∗ ⊽<br>วจในวันนี้ 🗆 ค้น | <ul> <li></li> <li>หาด้วย Soundex □ ค้น</li> </ul> | หาอัตโนมัติ        | ค้นหาด้วย              | Passport No.             |                     |                 | 🔮 ตกลง 🛛 🔀 ปิด                                                   |

แสดงหน้าจอการค้นหารายชื่อผู้ป่วยจากเลข Passport No.

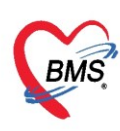

4. กรณีที่เมื่อทำการค้นหาแล้วจะแสดงหน้าจอเลือก Visit ที่ต้องการอ้างอิงการ Admit การเลือก Visit แต่ละครั้งจะมี ผลต่อการใช้สิทธิการรักษาในแต่ละครั้ง เมื่อเลือกได้แล้ว คลิกที่ปุ่ม "ตกลง"

| 🔼 ข้อมูลการ Admit ผู้ป่วย            |                                          |                                |                                       |      |
|--------------------------------------|------------------------------------------|--------------------------------|---------------------------------------|------|
| ข้อมูลผู้ป่วย                        |                                          |                                |                                       |      |
| HN 610023704                         | HOSxPIPDPatientAdmitVisitSelectForm      |                                | - 🗆 3                                 | C I  |
|                                      | เลือก Visit ที่ด้องการอ้างอิงการ Admit   |                                |                                       | _    |
| สุขภุณทุ่ม กาก                       | Visit List                               |                                |                                       |      |
| รับเกิด 12/12/2538 - อาย 23 ปี 0.เดื | ล้ำดับ สาขาที่ส่งตรวจ วันที่             | เวลา ประเภทการมา สิทธิการรักษา | เลขที่สิทธิ แพทย์ผู้ตรวจ ผลการวินิจร์ | ŭe - |
| 12/12/2000 00 2000                   | ▶ 1 โรงหยาบาลปทุมเวช 13/12/2561          | 10:01 34 ปกส (ประกันสังคม)     |                                       |      |
| HN 610023704 โทรซัพท์                |                                          |                                |                                       |      |
| บ้านเลขที่ 1 หม่ที่ 1 อนน            |                                          |                                |                                       |      |
|                                      |                                          |                                |                                       |      |
|                                      |                                          |                                |                                       |      |
|                                      |                                          |                                |                                       |      |
|                                      |                                          |                                |                                       |      |
|                                      |                                          |                                |                                       |      |
|                                      |                                          |                                |                                       |      |
|                                      |                                          |                                |                                       |      |
|                                      |                                          |                                |                                       |      |
|                                      |                                          |                                |                                       |      |
|                                      |                                          |                                |                                       |      |
|                                      |                                          |                                |                                       |      |
|                                      |                                          |                                | คลิกปุ่ม ตกลง                         |      |
|                                      |                                          |                                |                                       |      |
|                                      | ****                                     |                                |                                       | 1    |
|                                      |                                          |                                | 🥥 ตกลง 🛛 🖾 ปิด                        |      |
|                                      |                                          |                                |                                       | _    |
|                                      |                                          |                                |                                       |      |
| 📴 ยกเล็กการ Admit 🛛 เอกสาร Scan      | 📔 EMR 🗌 พิมพ์เอกสาร 🛛 ไม่ต้องปิตหน้าต่าง | 🖸 No Resync Data               |                                       |      |

แสดงหน้าจอการ Admit ใหม่

\* กรณีที่มีการสั่ง Admit มาจากจุดบริการอื่น สามารถคลิกที่ปุ่ม "ผู้รอ Admit" และแสดงรายชื่อที่ผู้ป่วยที่รอ

Admit

|          | 🔲 ค้นหา                                   | Admit ใหม่ 🔣 แก้ไขเ | าร Admit ผู้จ | a Admit          |                           |                                                       |        |  |
|----------|-------------------------------------------|---------------------|---------------|------------------|---------------------------|-------------------------------------------------------|--------|--|
| <br>🌸 но | SxPIPDIPTAdmitQue                         | eue                 |               |                  | ุคลิกป่ม ผ้รอ <i>ไ</i>    | Admit                                                 | - = x  |  |
| รายกา    | ารผู้ป่วยรอ Adn                           | nit                 |               |                  |                           |                                                       | C Log  |  |
| เลือกดี  | n                                         |                     |               |                  |                           |                                                       |        |  |
| ดีก      |                                           | 1                   | •             | 4                |                           |                                                       | 1 a á  |  |
| ลำดับ    | ดึกผู้ป่วยใน                              | วันที่สัง 🔻         | HN            | ชื่อผู้ป่วย      | ผู้สิ่ง                   | อาการสำคัญ                                            | กำสัง  |  |
|          | อายุรกรรมชาย1                             | 26/3/2563 13:26:55  | 000487043     | นายทดสอบ ไปรแกรม | น.ส. เจ้าหน้าที่ BMS<br>- | 1                                                     |        |  |
| 3        | อายุรกรรมหญุง (<br>คัลยกรรมกระตุกหญิ<br>ง | 10/4/2562 15:05     | 000487943     | ្រើ              | iอกผู้ป่วยที่ต้องก        | าร Admit 2 สัปดาห์                                    |        |  |
| 4        | ไมตรีประชา4                               | 5/4/2562 14:25:44   | 000023601     |                  |                           | ปวดท้อง                                               |        |  |
| 5        | ห้องคลอด                                  | 5/4/2562 14:15:57   | 000227869     |                  |                           | ANC : อายุครรภ์ 20 สัปดาห์ มาตรวจครรภ์ตามนัด (        | 0 NPO  |  |
| 6        | ผ่าตัดวันเดียวกลับ                        | 5/4/2562 14:08:23   | 000023360     |                  |                           | พ.นัตมาสลายนิ่ว 0                                     |        |  |
| 7        | กุมารเวชกรรม                              | 5/4/2562 14:03:04   | 000022360     |                  |                           | HT นัดติดตามอากาฯ 0                                   |        |  |
| 8        | ตา หู คอ จมูก                             | 5/4/2562 14:01:43   | 000023603     |                  |                           | อ้าปากได้น้อย กลืนลำบาก 1 วัน<br>ปวดงมีน ดางบวม 3 วัน |        |  |
|          | < → → → +                                 | - ✓ X ⁄⊒ * '* ₹     | •             | _                |                           | ์ กดปุ่มตกลง                                          | ►<br>► |  |

แสดงหน้าจอผู้รอ Admit

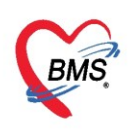

#### <u>ข้อมูลการ Admit ผู้ป่วย จะประกอบ ด้วย 2 แถบ</u>

1. แถบการมารั้บบริการ สามารถตรวจสอบประวัติเบื้องต้นของผู้ป่วยได้

#### 2. แถบการรับ Admit

# 1. แถบการมารับบริการ จะประกอบด้วยแถบย่อย 6 แถบ ดังนี้

1.1 การส่งตรวจจะทราบว่าผู้ป่วยที่ส่งมานั้นมาจากแผนกไหนและมาด้วยอาการอะไร

| 🔔 ข้อมูลกา       | 5 Adm    | iit ผู้ป่วย | I                                  |                            |                                |             |             |                    |          |                      | Task 🔻 🖸 Log                          |
|------------------|----------|-------------|------------------------------------|----------------------------|--------------------------------|-------------|-------------|--------------------|----------|----------------------|---------------------------------------|
| ข้อมูลเวชระเบียน |          |             |                                    |                            |                                |             |             |                    |          |                      |                                       |
| จำนำหน้า นาย     |          | ชื่อ ท      | เดสอบ                              | นามสกุล เวชระเบียน         | INF                            | ชาย 👻       |             | <u>.</u>           | 🙆 สังกัด |                      |                                       |
| วันเกิด 12/3/2   | 538 -    | อายุ 2      | 5 ปี 0 เดือน 13 วัน                | หมู่เลือด                  | บัตรปชช. <mark>010715</mark> - | 425074      |             |                    | 2        |                      |                                       |
| แพ้ยา            |          | PMHĩ        | รคประจำตัว                         |                            | โรคเรื่อรัง                    |             |             | นัตครั้ง           | หน้า     |                      |                                       |
| HN 00061         | 4992     | โทรศัก      | พท์                                | มือกือ 022222222           | 🖸 តិអិ                         |             |             |                    |          |                      |                                       |
| บ้านเลขที่ 1     | หมู่รั   | ที่ 1       | ลนน                                | ตำบล ต.ในเวียง อ.เมือ      | เงแพร่ จ.แพร่                  |             | สัญชาติ ไท  | ย                  |          |                      |                                       |
| าันที่มา 25/3/2  | 563 -    | เวลา 1      | 0:44 🛟 สิทธิ <mark>ชำระเงิเ</mark> | L                          | ส่งต่                          | งห้อง 999 ก | ลับบ้าน     |                    |          |                      | <ul> <li>อารมเร่งด่วน ปกติ</li> </ul> |
| แผนก อายุรกร     | รม       |             | การมา มาเอง (ห้องบัตร)             |                            | น่                             | าหนัก 50    | ส่วนสุง 11  | 70 BMI 17.301      | Temp.    | 37 BP 120 / 70 PR 70 |                                       |
| ข้อมูลการ Admit  |          | _           |                                    |                            |                                |             |             |                    |          |                      |                                       |
|                  | การส่งตร | รวจ กรชั    | กประวัติ การสั่ง Admit กา          | หล่งตัว การวินิจฉัย การสัง | แกตุอาการ                      |             |             |                    |          |                      |                                       |
| การมารับบริการ   | อาการส่  | ำคัญ/การส่  | งต่อ                               |                            |                                |             |             |                    |          |                      |                                       |
| การรับ Admit     | แผนก     |             | อายุรกรรม                          |                            | <ul> <li>ห้องปัจจุป</li> </ul> | iu 999 ni   | ับบ้าน      | •                  |          |                      |                                       |
| Progress note    | อาการเ   | สำคัญ       |                                    |                            | ประเภทผุ้เ                     | าย 2 อายุกร | รม          | -                  |          |                      |                                       |
| การวินิจฉัย      | ประเภ    | ทการมา      | ก้ภัยน่ำส่ง                        |                            | •                              | ออกใบ       | รับรองแพทย์ |                    |          |                      |                                       |
| การทำหัตถการ     | สิทธิการ | รรักษา      |                                    |                            |                                |             |             |                    |          |                      |                                       |
| Med Profile      | ລຳອັນ    | Locker      | รทัส ชื่อ                          |                            | วงเงินของสิทร์                 | ຳ ກຳ        | หนดระยะเวลา | ระยะเวลา (ชั่วโมง) | Sta      | ff Locked DateTime   |                                       |
| การผ่าตัด        | 1        |             | 90 ชำระเงิน                        |                            |                                |             |             |                    |          |                      |                                       |
| การสัง Lab       |          |             |                                    |                            |                                |             |             |                    |          |                      |                                       |
| สังX-Ray         |          |             |                                    |                            |                                |             |             |                    |          |                      |                                       |
| สรุปค่ายา/บริการ |          |             |                                    |                            |                                |             |             |                    |          |                      |                                       |
| Note             |          |             |                                    |                            |                                |             |             |                    |          |                      |                                       |
| แพทย์เจ้าของ     |          |             |                                    |                            |                                |             |             |                    |          |                      |                                       |
| no stars A d     | mit      |             |                                    | า เมืองสาวส 🖂 ไม่ต้อง      | ເປັດແມ່ນກ່າງ 🥅 N               | o Rosyma D  | ata         |                    |          |                      |                                       |
| 🗧 ยกเลกการ Ad    | mit      | เอทสาร 5    |                                    | าดพายาการ เป็ญญาตร         | แมงเทฟส์ 100 10                | o Resync D  | 310         |                    |          |                      | 🗋 มหาก 🗙 ปด                           |

#### แสดงหน้าจอการมารับบริการ

## 1.2 การซักประวัติเป็นข้อมูลที่พยาบาลซักประวัติส่งมาหรือได้ทำการบันทึก สัญญาณชีพ

#### อาการสำคัญ Vital Sign Chart

| 🚸 HOSxPIPDPat    | atientAdmitEn | tryForm            |                |                |             |               |                 |                |               |           |                                                                                                    |          |             |                          |               |               |         |                 |                |          | - 🗖 X |
|------------------|---------------|--------------------|----------------|----------------|-------------|---------------|-----------------|----------------|---------------|-----------|----------------------------------------------------------------------------------------------------|----------|-------------|--------------------------|---------------|---------------|---------|-----------------|----------------|----------|-------|
| 🔼 ข้อมูลก        | การ Admit     | ผู้ป่วย            |                |                |             |               |                 |                |               |           |                                                                                                    |          |             |                          |               |               |         |                 | Т              | ask 🔹    | C Log |
| ข้อมูลเวชระเบียน |               |                    |                |                |             |               |                 |                |               |           |                                                                                                    |          |             |                          |               |               |         |                 |                |          |       |
| ดำนำหน้า นาย     | *             | ชื่อ พร            | กสอบ           |                | นามสถ       | ล เวชระเบียน  |                 | 57             | เศ ชาย        | · •       |                                                                                                    |          |             | สังกัด                   |               |               |         |                 |                |          |       |
| วันเกิด 12/3     | 3/2538 🕞      | อายุ 25            | 5 ปี 0 เดือน " | 13 วัน         | หมู่เลือ    | ด             | บัตรปชา         | . 01071        | 544250        | 74        |                                                                                                    |          |             |                          |               |               |         |                 |                |          |       |
| แพ้ยา            |               | PMHĩ               | รคประจำตัว     |                |             |               | โรกเรื่อรัง     |                |               |           |                                                                                                    |          | นัดครั้งหน่ | 'n                       |               |               |         |                 |                |          |       |
| HN 0006          | 614992        | โทรศัพ             | ท์             |                | มือที       | a 0222222     | 22              | 🖸 ត្រ          | ใก            |           |                                                                                                    |          |             |                          |               |               |         |                 |                |          |       |
| บ้านเลขที่ 1     | หมู่ที่       | 1                  | ถนน            |                | ตำบ         | ล ต.ในเวียง เ | อ.เมืองแพร่ จ.เ | เพร่           |               |           | สัญชาติ ไทย                                                                                                    |          |             |                          |               |               |         |                 |                |          |       |
| ข้อมูลการ Admit  | it            |                    |                |                |             |               |                 |                |               |           | ••••                                                                                                    |          |             |                          |               |               |         |                 |                |          |       |
| *                | การส่งตรว     | ง การชัก           | ประวัติ กา     | รสัง Admit     | การส่งตัว ก | ารวินิจฉัย กา | เรสังเกตุอาการ  |                |               |           |                                                                                                    |          |             |                          |               |               |         |                 |                |          |       |
| •                | สัญญาณชี      | n [Ctrl+F          | 1] ประวัติ     | [Ctrl+F2]      | Vital Sign  | Chart ช่วยเร  | หลืออื่นๆ คัดเ  | ารองกาวะร่     | รีมเสร้า      | การคัดกระ | วงอื่นๆ งานปั                                                                                                    | องกันโรค | งานจิตเวช   | งานส่งเสริม              | สุขภาพ โรคเ   | รื้อรัง การแห | พ้อาหาร | Vaccine Focus ( | Charting Asses | sment    |       |
| การรับ Admit     | ข้อมูล        |                    |                |                |             |               |                 | _              |               |           |                                                                                                    |          |             |                          |               |               |         |                 | T              |          |       |
| Progress note    | อ น้ำหนัก     |                    | 50             | ส่วนสง         | 170         |               | อณพอพิ          | 37 4           | องแอว         |           | เส้นรอบสรี                                                                                                    | ñ4+      | Cn          | n FF\                    |               |               |         |                 |                | ask •    |       |
| การวินิจฉับ      | ถัตราเต้น     | ชีพจร              | 70             | ถัตราเต้นหัวใจ |             | Reg           | RR              | 20 0           | 2Sat          |           | ประจำเ                                                                                                    | เดือน    | 0.          | - FE\                    | /1%           |               |         |                 |                |          |       |
| การทำหัตกการ     | ความต้น       | โลหิต              | 120            | / 70           |             | o irreg       | - BMI           | 17.30          | BSA           | 1.54      | 🗆 ตั้งกรร                                                                                                    | ก์ ⊡ใ    | ห้นมบตร     | G6PD                     |               | J             |         |                 |                |          |       |
| Med Profile      |               | G                  | 0 _ F          | 0 1            | A 0 1       | อายุบุตรง     | คนสุดท้าย (     | ) ( 1          | 0 1           | เดือน 0   | ิวัน L                                                                                                    | MP       |             | ✓ FP                     |               | • C           | DS      |                 |                |          |       |
| การผ่าตัด        | การ           | สเพ้ยา ป           | ฏิเสษการแพ้    | +              | การสุบบุหรื | ไม่เคยสุบ     |                 | - F            | ารดื่มสุร     | า ไม่ดื่ม |                                                                                                    | สภาพ     |             | - ความ                   | เร่งด่วน ปกติ | •             |         |                 |                |          |       |
| การสั่ง Lab      | ล่าดับ        | วันที่             | -              | เวลา ผู้บ้     | มันทึก      |               |                 | Temp           | eratu S       | Systolic  | Diastolic                                                                                                    | ตำแหน่ง  | วัด         | RR                       | Pulse         | 02 Sa         | at      | จตวัด           |                | -        | —     |
| สั่ง X-Ray       | > 1           | 25/3/2             | 563 1          | 0:46 แน        | bms         |               |                 | 37.            | 0             | 120       | 70                                                                                                    |          |             |                          | 20            | 70            | 0       | 001 โครงการ NCD |                |          |       |
| สรุปค่ายา/บริการ |               | > >> >             | * + - *        | X 3 4          | • '• ¥      | 4             |                 |                |               |           |                                                                                                    |          |             |                          |               |               |         |                 |                |          |       |
| Note             |               |                    |                |                |             |               |                 |                |               |           |                                                                                                    |          |             |                          |               |               |         |                 |                |          |       |
| แพทย์เจ้าของ     | อาการสำ       | กัญ                | L. M.          |                |             |               |                 |                | a             |           |                                                                                                    |          |             | á                        | -             |               |         |                 |                | _        |       |
| Consult          | ลาตบ          | อาการส<br>เป็นไข้ผ | าคญ<br>เว้ล    |                |             |               | 3               | ะขะเวลาทเ<br>2 | บน ทนา<br>วัน | 18        | แม่ปการ                                                                                                    |          | วม<br>25    | สปรรลา บนข<br>13/2563 10 | n<br>):46:37  |               |         |                 |                |          |       |
| การนัดหมาย       |               |                    |                |                |             |               |                 | -              |               |           | in the second second se |          | - 20        | 10/2003 N                |               |               |         |                 |                |          |       |
| ขอโลหิต          |               |                    |                |                |             |               |                 |                |               |           |                                                                                                    |          |             |                          |               |               |         |                 |                |          |       |
| 🛛 อียกเลิกการ A  | Admit         | อกสาร Sc           | can            | EMR            | 🔲 พิมพ์เอก  | เสาร 🗖 ไม     | ม่ต้องปิดหน้าต  | 14 🔲           | No Res        | sync Dat  | ta                                                                                                    |          |             |                          |               |               |         |                 | <b>1</b> 1     | น์ ฑึก 🛛 | 🗙 ปิด |

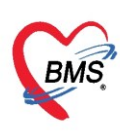

1.3 การสั่ง Admit ในส่วนนี้ เมื่อแพทย์ได้สั่ง Admit แล้ว จะมีรายละเอียดที่แสดงแพทย์ผู้สั่ง อาการสำคัญ และส่งมาที่ตึกไหน จากนั้นได้ระบุหมายเหตุว่าอะไร หรือเจ้าหน้าที่ที่แผนก Admission Center สามารถกรอก รายละเอียดในแถบการสั่ง Admit

| - HOSXFIP DPatiel       | and an an an an an an an an an an an an an                                                                                                    |                                                                                     |
|-------------------------|----------------------------------------------------------------------------------------------------|-------------------------------------------------------------------------------------|
| 🤽 ข้อมูลกา              | ร Admit ผู้ป่วย                                                                                                    | Task 🔻 🕻 Log                                                                        |
| ข้อมูลการ Admit         |                                                                                                    |                                                                                     |
| การมารับบริการ          | การส่งตรวจ การบักประวัติ <mark>การตั้ง Admit</mark> การส่งตัว การวินิจฉัย การสังเกตุอาการ                                                                                                    |                                                                                     |
| การรับ Admit            | ข้อมูลการสัง Admit                                                                                                    |                                                                                     |
| Progress note           | และอยู่นี้นี้ว่า มอยู่ an DMC                                                                                                    |                                                                                     |
| การวินิจฉัย             | แพทยผูลง นายนนยพร                                                                                                    |                                                                                     |
| การทำหัตุถูการ          | อาการสาคญ เปนเขหวด 2 วน                                                                                                    |                                                                                     |
| ดาระย่าตัด              |                                                                                                    |                                                                                     |
| การสัง Lab              | ดึกผู้ป่วยใน อายุรกรรมชาย1 -                                                                                                    |                                                                                     |
| ส้งX-Ray                |                                                                                                    |                                                                                     |
| สรุปค่ายา/บริการ        | Clinical Risk                                                                                                    | C Annual States Douburd Annual States                                               |
| Note                    | Stoke : Brain Edema                                                                                                    | Appendicus : Rupured Appendicus     DHF : Dengue Shock Syndrome                     |
| แพทย์เจ้าของ            | DM : Hypoglycemia, Hyperglycemia                                                                                                    | CKD : Hyperkalemia, Volume Overload                                                 |
| Consult                 | COPD : Respiratory Failure, Acute Exacerbation                                                                                                    | TB : Multidrug-Resistant TB (MDR)                                                   |
| การนัดหมาย<br>          | CASHING September 2015                                                                                                    | PPH : Hypovolemic Shock  PIH : Edamoria                                             |
| บขเลทต<br>สมารถรรมปื้นป | Head Injury : Increased Intracranial Pressure                                                                                                    | <ul> <li>Print: Loampsia</li> <li>Pneumonia ในเด็ก : Respiratory Failure</li> </ul> |
| การจำหน่าย              | Image: A state of the state of the state |                                                                                     |
| การส่งตัวแผนกอื่น       | ต่าสั่งการรักษา / หมายเหต                                                                                                    |                                                                                     |
| แฟ้มผู้ป่วยใน           |                                                                                                    |                                                                                     |
| จิตเวช                  |                                                                                                    |                                                                                     |
| Assessment              |                                                                                                    |                                                                                     |
|                         |                                                                                                    |                                                                                     |
| 🐻 ยกเลิกการ Ad          | lmit 🛛 เอกสาร Scan 📲 EMR 🖸 พิมพ์เอกสาร 🔲 ไม่ต้องปีลหน้าต่าง 📄 No Resync Data                                                                                                    | 🗋 บันทึก 🛛 🛛 ปีด                                                                    |
|                         |                                                                                                    |                                                                                     |

แสดงหน้าจอ แถบการสั่ง Admit

 1.4 การส่งตัวกรณีที่ต้องมีการส่งต่อไปยังสถานพยาบาลอื่น ให้คลิกเลือกที่แถบ การส่งตัว จากนั้นให้คลิกเลือกที่ ปุ่มบันทึกการส่งตัวแล้วกรอกรายละเอียด

| S HOSXPIPDPatie   | entAdmitentryForm                     |                    |                    |                      |                   |                                                                                        |              |               |               |            | - 0 X   |  |  |  |  |
|-------------------|---------------------------------------|--------------------|--------------------|----------------------|-------------------|----------------------------------------------------------------------------------------|--------------|---------------|---------------|------------|---------|--|--|--|--|
| 🤽 ข้อมุลกา        | ร Admit ผู้ป่วย                       |                    |                    |                      |                   |                                                                                        |              |               |               | Task       | 🔹 🖸 Log |  |  |  |  |
| ข้อมูลการ Admit   |                                       |                    |                    |                      |                   |                                                                                        |              |               |               |            |         |  |  |  |  |
| การมารับบริการ    | การส่งตรวจ การชักประวัติ              | i<br>การสั่ง Admit | การส่งตัว การวินิง | วฉัย การสังเกตุอาการ |                   |                                                                                        |              |               |               |            |         |  |  |  |  |
| การรับ Admit      | lask                                  |                    |                    |                      |                   |                                                                                        |              |               |               |            |         |  |  |  |  |
| Progress note     | 👍 บันทึกส่งตัว ! 🥕                    | แก้ไขการส่งตัว     |                    |                      |                   |                                                                                        |              |               |               |            |         |  |  |  |  |
| การวินิจฉับ       | ปละวัติอาตร่ะตัว                      |                    | J                  |                      |                   |                                                                                        |              |               |               |            |         |  |  |  |  |
| การทำหัตุถการ     | ม ณ เพรา เพรา เ<br>ลำตัว ประเภทยังไวย | เอขที่ส่งต่อ       | Online ID          | HN วันร              | ที่ส่งตัว เวลาส่ง | ตัว วันที่หมดถาย                                                                       | วันพื่มา รษ  | สิทชิการรักษา | ເລທທີ່ຮັບເທັກ | สถานหยาบาล |         |  |  |  |  |
| Med Profile       | 1 11 D 12 8 11 1 D 12 8 11 1 D 12     | 681011614110       | oninie ib          |                      |                   | are merinamolo,                                                                        | CHENNEL CHE. |               | 88.011 (0.501 |            |         |  |  |  |  |
| การผ่าตัด         |                                       |                    |                    |                      |                   |                                                                                        |              |               |               |            |         |  |  |  |  |
| การสัง Lab        |                                       |                    |                    |                      |                   |                                                                                        |              |               |               |            |         |  |  |  |  |
| สั่งX-Ray         |                                       |                    |                    |                      |                   |                                                                                        |              |               |               |            |         |  |  |  |  |
| สรุปค่ายา/บริการ  |                                       |                    |                    |                      |                   |                                                                                        |              |               |               |            |         |  |  |  |  |
| Note              |                                       |                    |                    |                      |                   |                                                                                        |              |               |               |            |         |  |  |  |  |
| แพทย์เจ้าของ      |                                       |                    |                    |                      |                   |                                                                                        |              |               |               |            |         |  |  |  |  |
| Consult           |                                       |                    |                    |                      |                   |                                                                                        |              |               |               |            |         |  |  |  |  |
| การแัดหมาย        |                                       |                    |                    |                      |                   | <no data="" th="" to<=""><th>display&gt;</th><th></th><th></th><th></th><th></th></no> | display>     |               |               |            |         |  |  |  |  |
| บอโลหิต           |                                       |                    |                    |                      |                   |                                                                                        |              |               |               |            |         |  |  |  |  |
| ส่งเวชกรรมมี้แปฺ  |                                       |                    |                    |                      |                   |                                                                                        |              |               |               |            |         |  |  |  |  |
| การจำหน่าย        |                                       |                    |                    |                      |                   |                                                                                        |              |               |               |            |         |  |  |  |  |
| การส่งตัวแผนกอื่น |                                       |                    |                    |                      |                   |                                                                                        |              |               |               |            |         |  |  |  |  |
| แฟ้มผู้ป่วยใน     |                                       |                    |                    |                      |                   |                                                                                        |              |               |               |            |         |  |  |  |  |
| จิตเวช            |                                       |                    |                    |                      |                   |                                                                                        |              |               |               |            |         |  |  |  |  |
| Assessment        |                                       |                    |                    |                      |                   |                                                                                        |              |               |               |            |         |  |  |  |  |
|                   | H4 44 4 > >> >> ++                    | X A                | * * 7              | •                    |                   |                                                                                        |              |               |               |            | •       |  |  |  |  |
| 🛛 🐻 ยกเลิกการ Ad  | dmit เอกสาร Scan                      | EMR                | 🗌 พิมพ์เอกสาร      | 🔲 ไม่ต้องปิดหน้าต่าง | 🗆 No Resync Da    | ta                                                                                     |              |               |               | 🗋 บันทึก   | 🗙 ปิด   |  |  |  |  |

แสดงหน้าจอการสั่ง Admit

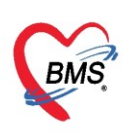

1.5 การวินิจฉัย จะแสดงผลการวินิจฉัยของแพทย์ก่อนที่ผู้ป่วยจะถูกส่งตัวเข้ามาแอดมิด

| 🚸 HOSxPIPDPati        | ientAdmitE                                                                             | ntryFor          | m              |                   |            |                 |                                                                                                    |         |                |          |             |               |                 |                     |       |                     | - 🗆 >         |
|-----------------------|----------------------------------------------------------------------------------------|------------------|----------------|-------------------|------------|-----------------|----------------------------------------------------------------------------------------------------|---------|----------------|----------|-------------|---------------|-----------------|---------------------|-------|---------------------|---------------|
| 🤼 ข้อมูลกา            | n <del>s</del> Admi                                                                    | t ผู้ป่ว         | ย              |                   |            |                 |                                                                                                    |         |                |          |             |               |                 |                     |       |                     | Task 🔻 💽 Log  |
| ข้อมุลเวชระเบียน      |                                                                                        |                  |                |                   |            |                 |                                                                                                    |         |                |          |             |               |                 |                     |       |                     |               |
| คำนำหน้า นาย          | -                                                                                      | ชื่อ             | าเดสอบ         |                   | นามสกุล    | เวชระเบียน      |                                                                                                    | চন্দ    | ชาย -          |          |             | 👱 🙆 🕯         | กัด             |                     |       |                     |               |
| วันเกิด <u>12/3</u> / | 2538 -                                                                                 | อายุ             | 25 ปี 0 เดือน  | 14 วัน            | หมู่เลือด  |                 | บัตรปชช. 0                                                                                                    | 1071544 | 25074          |          |             |               |                 |                     |       |                     |               |
| แพ้ยา                 |                                                                                        | PMH              | โรคประจำตัว    |                   |            |                 | โรกเรื่อรัง                                                                                                    |         |                |          |             | นัดครั้งหน้า  |                 |                     |       |                     |               |
| HN 0006               | 14992                                                                                  | โทร              | สัพท์          |                   | มือคือ     | 022222222       | 0                                                                                                    | สีผิว   |                |          |             |               |                 |                     |       |                     |               |
| บ้านเลขที่ 1          | หมู่ที่                                                                                | 1                | ถนน            |                   | ตำบล       | ต.ในเวียง อ.เล่ | ไองแพร่ จ.แพร่                                                                                                    |         |                | สัญชาติ  | ไทย         |               |                 |                     |       |                     |               |
| วันที่มา 25/3/        | วันที่มา 25/3/2563 - เรลา 10.44 🗘 สิทธิ <mark>ช่าจะเหิน</mark> ส่งต่อห้อง 999 กลับบ้าน |                  |                |                   |            |                 |                                                                                                    |         |                |          |             |               |                 |                     |       |                     |               |
| แผนก อายุรก           | เรรม                                                                                   |                  | การมา          | มาเอง (ห้องบัตร)  |            |                 |                                                                                                    | น้ำห    | นัก 50         | ส่วนสุง  | 170 BMI     | 17.301 Temp   | 37 BP           | 120 / 70            | PR 70 |                     |               |
| ข้อมูลการ Admit       |                                                                                        |                  |                |                   |            |                 |                                                                                                    |         |                |          | •           |               |                 |                     |       |                     |               |
| *                     | การส่งตรา                                                                              | เจ การ           | ชักประวัติ กา  | เรลั่ง Admit การ  | ส่งตัว การ | วินิจฉัย การส   | ังเกตุอาการ                                                                                                    |         |                |          |             |               |                 |                     |       |                     |               |
| *                     |                                                                                        |                  |                |                   |            |                 |                                                                                                    |         |                |          |             |               |                 |                     |       |                     |               |
| การรับ Admit          | การวินิจร                                                                              | CD10 [CD9CM] L0g |                |                   |            |                 |                                                                                                    |         |                |          |             |               |                 |                     |       |                     |               |
| Progress note         | ค้นจาก                                                                                 | คำค้นห           | 1              |                   |            |                 |                                                                                                    |         |                | ด้       | ้แจาก ICD10 | 🗑 รหัสใช้บ่อย | Re Diag         | Confir              | m     |                     |               |
| การวินิจฉัย           | ລຳຫັນ                                                                                  | ICD1             | 0              | ชื่อโรค           |            |                 | Di                                                                                                    | ag Ti ช | นิตการวินิจฉัเ |          |             | ดวามสำคัญ     | รพัสผู้วินิจฉัย | ผู้วินิจฉัย         |       | License No.         | ดำวินิจฉับ    |
| การท่าหัตุถการ        | I 1                                                                                    | J00              |                | Acute nasoph      | aryngitis  | common co       | old]                                                                                                    | 1 1     | Principal [    | Diagnosi | s           |               | 2012            | น.ส. เจ้าหน้าที่ Bl | MS    | <mark>∽</mark> 6950 | J00           |
| Med Profile           | 144 44 4                                                                               | b bb             | M + - 4        |                   |            |                 |                                                                                                    |         |                |          |             |               |                 |                     |       |                     |               |
| การผ่าตัด             | 🗌 แสดง                                                                                 | เฉพาะก           | าารวินิจฉัยของ | แพทย์ที่กำลังตรวจ |            |                 |                                                                                                    |         |                |          |             |               |                 |                     |       |                     |               |
| การสัง Lab            |                                                                                        | เพิ่ม            | 🧷 แล้ไร        |                   |            |                 |                                                                                                    |         |                |          |             |               |                 |                     |       |                     | U             |
| ส้งX-Ray              |                                                                                        | NN A             |                |                   |            |                 |                                                                                                    |         |                |          |             |               |                 | 1                   |       |                     |               |
| สรุปค่ายา/บริการ      | ລາຫັນ                                                                                  | ผู่บันที่ก       | 1              | Note              |            |                 |                                                                                                    |         |                |          | านๆ         | / เวลา        |                 |                     |       |                     |               |
| Note                  |                                                                                        |                  |                |                   |            |                 | <no data="" td="" to<=""><td>display</td><td>&gt;</td><td></td><td></td><td></td><td></td><td></td><td></td><td></td><td></td></no> | display | >              |          |             |               |                 |                     |       |                     |               |
| แพทย์เจ้าของ          | ** ** *                                                                                | > >>             | » +            | ✓ X ∩ * '*        | ¥          |                 |                                                                                                    |         |                |          |             |               |                 |                     |       |                     | $\rightarrow$ |
|                       |                                                                                        |                  |                | M                 |            |                 |                                                                                                    |         | D              |          |             |               |                 |                     |       |                     |               |
| 📴 ยกเล็กการ A         | dmit                                                                                   | เอกสาร           | Scan           | EMR               | . พมพเอกส  | าร 💷 ไม่ดีเ     | งบดหน่าต่าง                                                                                                    | L NO    | Resync D       | ata      |             |               |                 |                     |       |                     | บแทก 🛛 🗶 ปิด  |

แสดงหน้าจอการวินิจฉัย

 1.6 การสังเกตอาการ ในกรณีที่ผู้ป่วยถูกส่งสังเกตอาการก็จะมีข้อมูลของการสังเกตอาการส่งมาให้เห็นใน หน้าจอนี้

| HOSxPIPDPatie     | entAdmitEntryForr | n                   |                 |                                |                |        |                                    |                 |              |      |       |          | - 🗆 X |
|-------------------|-------------------|---------------------|-----------------|--------------------------------|----------------|--------|------------------------------------|-----------------|--------------|------|-------|----------|-------|
| 🔼 ข้อมูลกา        | ร Admit ຜູ້ປ່ວ    | U                   |                 |                                |                |        |                                    |                 |              |      |       | Task     | 🕶 Log |
| ข้อมูลการ Admit   |                   |                     |                 |                                |                |        |                                    |                 |              |      |       |          |       |
| การมารับบริการ    | การส่งตรวจ การเ   | ถักประวัติ การสั่ง. | Admit การส่งตัว | การวินิจฉัย <mark>การสั</mark> | งเกตุอาการ     |        |                                    |                 |              |      |       |          |       |
| การรับ Admit      | รายการสังเกตุอาก  | 19                  |                 |                                |                |        |                                    |                 |              |      |       |          |       |
| Progress note     | ลำดับ วับ         | เที                 | เวลา            | ผู้สั่ง                        | สถาแะ          |        | พ้องสังเกตุอาการ                   | ดึกสังเกตุอาการ |              | ท้อง | เทียง | อาการ    |       |
| การวินิจฉัย       |                   |                     |                 |                                |                |        | <no data="" display="" to=""></no> |                 |              |      |       |          |       |
| การทำหัตุถการ     | 144 44 4 b bb     | W +                 | X 0 * '* 9      | 4                              |                |        |                                    |                 |              |      |       |          |       |
| Med Profile       | รายละเมียดการสัง  | เกตุลาการ           |                 |                                |                |        | 100                                |                 |              |      |       |          |       |
| การผ่าตัด         | ข้อมูลการสังเกตุอ | าการ                |                 |                                |                |        |                                    |                 |              |      |       |          |       |
| การสัง Lab        | การส่งตัว         | การส่งตัว           |                 |                                |                |        |                                    |                 |              |      |       |          |       |
| สังX-Ray          | การชักประวัติ     | กับที่สั่ง          |                 | - เวลาสั้ง                     | *              | đđa    |                                    |                 | - <b>-</b> 1 |      |       |          |       |
| สรุปคายา/บรการ    | อากาช             | สถานที่สังเกตุกา    | 2828            | - Den lievy                    | •              | dua    |                                    |                 | Allen Allen  | 9    |       |          |       |
| Note              | กิจกรรมพยาบาล     | พการการรถกับ        | 61 11           |                                |                |        |                                    |                 |              | _    |       |          |       |
| Concult           | หมายเหตุ          | ติก                 |                 |                                | *              | ท้อง   | ∞ เดียง                            |                 | 🔲 ค้นทา      | 1    |       |          |       |
| อาซเดิมมาย        | พัตถการ           | สลานะ               |                 |                                |                |        |                                    |                 |              |      |       |          |       |
| ากโลหิต           | สั่งยา            | สถานะปัจจุบัน       |                 |                                |                | *      | วันที่ออกจากห้อง                   | • เวลา          | ¢            |      |       |          |       |
| ส่งเวชกรรมปื้นฟ   |                   |                     |                 |                                |                |        |                                    |                 |              |      |       |          |       |
| การจำหน่าย        |                   |                     |                 |                                |                |        |                                    |                 |              |      |       |          |       |
| การส่งตัวแผนกอื่น |                   |                     |                 |                                |                |        |                                    |                 |              |      |       |          |       |
| แฟ้มผู้ป่วยใน     |                   |                     |                 |                                |                |        |                                    |                 |              |      |       |          |       |
| จิตเวช            |                   |                     |                 |                                |                |        |                                    |                 |              |      |       |          |       |
| Assessment        |                   |                     |                 |                                |                |        |                                    |                 |              |      |       |          |       |
|                   |                   |                     |                 |                                |                |        |                                    |                 |              |      |       |          |       |
|                   |                   |                     |                 |                                |                |        |                                    |                 |              |      |       |          |       |
| 🧧 อี อกเลิกการ Ac | imit เอกสาร 3     | Scan                | EMR 🛛 พีมพ      | แอกสาร 🔲 ไม่ต้อ                | งปิดหน่าต่าง 📃 | No Res | sync Data                          |                 |              |      |       | 💾 บันทึก | 🗙 ปิด |

แสดงหน้าจอการสังเกตอาการ

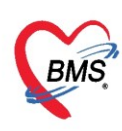

2. แถบการรับ Admit <u>ประกอบด้วย</u> เลข AN , วันที่รับ Admit , เวลา , แผนก , ผู้สั่ง , อาการสำคัญ และ

Provission Diag

| 🤽 ซ้อมูลการ Admit ผู้ป่วย                                                                                                    |
|----------------------------------------------------------------------------------------------------|
| ช้อมุลาวชระเบียน                                                                                                    |
| ทำเก่าหน้า นาย ∽ ชื่อ หลดอบ นามสกุล เรชาะเบียน เหศ ชาย ∽                                                                                                    |
| วันเกิด 12/3/2538 - อายุ 25 ปี 0 เกิดน 13 วัน หนุ่มชือด บำตา ปชน. 0107154425074                                                                                                    |
| แห้ยา PMH โทยประวัสวั โทยเรื่อรัง                                                                                                    |
| HN 000614992 โทรศักศ์ มีอถือ 02222222 🖸 สิถิว                                                                                                    |
| อันเลยนี่ 1 คนน์ 1 คนน ค้านวิ                                                                                                    |
| วันที่มา 25/3/2563 - เรลา 10:44 🗘 ลิทธิ อ้าระเงิน ส่งต่อห้อง 999 กลับบ้าน                                                                                                    |
| แสแล อายุรกรรม การมา มาเอง (ห้องบัตร) น้ำหนัก 50 ส่วนสูง 170 BMI 17.301 T                                                                                                    |
| تعنیمان میں معنی میں معنی معنی معنی معنی معنی معنی معنی معنی                                                                                                    |
| ้ ข้อมูลการรับเข้า Admit                                                                                                    |
| กรมกลับเลือง มะที่ (AN) 630002444 วันที่รับ Admit 25/3/2563 - เวลา 14.33 ประเทท ทำไป -                                                                                                    |
| การขึ้งAdmit แแนก - ย์สัง และเข้าหน้าที่ BMS - 🗨 🎽 🎽 ข้อมูลการเข้ารับ Admit                                                                                                    |
| Progress note อาการต่าตัญ เป็นไว้หวัด 2 วัน                                                                                                    |
| การวิมีสมัย Provision Dz. ความรุนแรง                                                                                                    |
| กรรณิจฉัย 🔲 ซึ่ง                                                                                                    |
| Med Profile หอผู้ป่วย อายุรกรรมชาย1 - ท้อง - เพียง - เป็ญหา                                                                                                    |
| การแก่ตัด                                                                                                    |
| การถึง Lab                                                                                                    |
| 61X-Ray Wertuine work to the second second s |
| ตรบูลกายรูปตายรูปตายรูป สิทธิการจับเคริการสากตัวบร้าน การศึกษาของการะธิมเคริก จะยะการดูแลผู้ป่วย การที่สามีแรกรับมีมา การศึกษ์อิ่ก สาเหตุ ความยิมยอม                                                                                                    |
| Note สิกัติการกิษา                                                                                                    |
| <u>เหกษย์รายงง</u> ลำกับ ๆหัสสิทธิ์ 196สิทธิ์ ไว้สิทธิ์ บริหาร์ ไว้สิทธิ์ บริหาร์ จงเงิน จำ ระยะเวลา(ชิ้า) สถานหยาบาลหลัก สถานหยาบาลจง                                                                                                    |
| 📴 ยกเล้าการ Admit เมกสาร Scan 📓 EMR 🗋 พิมพ์ออสาร 🗋 ไม่ต้องปีอพน์ไท่าง 📄 No Resync Data                                                                                                    |

แสดงหน้าจอการรับเข้า Admit ใหม่

# สามารถเลือกเตียงให้ผู้ป่วยได้ โดยทำการเลือก "หอผู้ป่วย" จากนั้น คลิกที่ปุ่ม "เลือกเตียง"

| 🤽 ข้อมูลการ Admit ผู้ป่วย                                                                                                    | Task 👻 🖸 Log          |
|----------------------------------------------------------------------------------------------------|-----------------------|
| ซ้อมุลเวชระเมือน                                                                                                    |                       |
| คำนำหน้า นาย - ชื่อ หาดสอบ นามสกุล เรชาะเบียน เหศ ชาย -                                                                                                    |                       |
| าันเกิด 12/3/2538 - อานุ 25 ปี 0 เตือน 14 กัน หนุ่เพื่อด ปีทร ปชะ. 0107154425074                                                                                                    |                       |
| แห้ยา PMH โทยประจำตัว โรยเรื่อจัง มัตดรั้งหน้า                                                                                                    |                       |
| HN 000614992 โทรสังหร์ มีอถือ 02222222 🖸 สีถ้า                                                                                                    |                       |
| บ้านลอทที่ 1 หมุ่ที่ 1 ตนน ตำบล ด.ในเวียง อ.เมืองมหร่ จ.แหร่ สัญชาติ ไทย                                                                                                    |                       |
| วันที่มา 25/3/2563 - เวลา 10:44 🗘 ลิทธิ <mark>ข้าขะพื้น ส่งต่อห้อง</mark> 999 ตลับบ้าน                                                                                                    | - 🗊 ความเร่งด่วน ปกติ |
| แผนล อายุรกรรม การมา มาเอง (ท้องบัตร) น้ำหนัก 50 ส่วนสุง 170 BMI 17.301 Temp. 37 BP 120 / 70 PR 70                                                                                                    |                       |
| diayanır Admit                                                                                                    |                       |
| ้ ข้อมูลการขึ้นเข้า Admit                                                                                                    | <b>A</b>              |
| รางสุขารัสบริกระ มะบที่ (AN) 630002444 วันที่รับ Admit 25/3/2563 - เวลา 14:33 ^ ประเภท ทั่วไป -                                                                                                    |                       |
| าารับAdmit แแลก - เส้จัง แ.ศ. เร้าหน้าที่ BMS - 🖸                                                                                                    |                       |
| Progress note อาการสำคัญ เป็นไว้หวัด 2 วัน หมายเหล                                                                                                    |                       |
| การมีสมัย Provi                                                                                                    |                       |
|                                                                                                    |                       |
| Med Profile พอยัปวย เกษตรรมยาย เป็น เป็น เป็น เป็น เป็น เป็น เป็น เป็น                                                                                                    |                       |
| เลือกหอผู้ป่วย งานเชิง เม็นกลับง เมื่อกหอผู้ป่วย                                                                                                    |                       |
| ກາສຳ Lab                                                                                                    |                       |
| 6 X.Ray Want Construction (Construction of the Construction of the |                       |
| สรูปดายบุโขสีการ สิทธิการกับยา การสงสอ กร <b>ู้ ที่ได้ไปปุวม ได้ไปไป การกิส</b> งอันแทตสับขึ้นๆ การสิกเชื้อ สาเทต ความยืนยอม                                                                                                    |                       |
| Note Rribinshur                                                                                                    |                       |
| แหทย่เล้าของ มีมีสมิบ ๆหัสสิทธิ์ ชื่อสิทธิ์ ไว้อสิทธิ์ ไว้อสิทธิ์ มีระยะเอง วงเงิน จำ ระยะเวลา(ชั่วไ สถานเหยาบาลหลัก สถานเหยาบาลของ                                                                                                    | -                     |
| 📴 ยกเม็กการ Admit เผกสาร Scan 📲 EMR 🛛 พิมาษ์ผกสาร 🔲 ไม่ส้องปีสงหม้าต่าง 🔿 No Resync Data                                                                                                    | 💾 บันทึก 🛛 🗙 ปิด      |

แสดงหน้าจอการรับ Admit

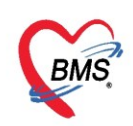

การเลือกประเภทผู้ป่วย ให้คลิกเลือกที่ สามเหลี่ยมหัวลงเพื่อเลือกประเภท

| ข้อมูลการ Admit  |                    |                   |                 |                   |                 |         |        |                        |                        |          |
|------------------|--------------------|-------------------|-----------------|-------------------|-----------------|---------|--------|------------------------|------------------------|----------|
| *                | ข้อมูลการรับเข้า / | Admit             |                 |                   |                 |         |        |                        |                        | <b>^</b> |
| ► การมารับบริการ | เลขที่ (AN)        | 630002444         | วันที่รับ Admit | 25/3/2563         | ∗ เวลา          | 14:33 🛟 | ประเภร | ทั่วไป 👻               |                        |          |
| การรับ Admit     | แผนก               | อายุรกรรม         | -               | ผู้สั่ง น.ส. เจ้า | หน้าที่ BMS     | - 0     |        | ipt_admit_type_n       |                        |          |
| Progress note    | อาการสำคัญ         | เป็นไข้หวัด 2 วัน |                 |                   |                 |         | หมายเห | ดุ คลอดบุตร<br>ส่วไป   | ทำการระบุประเภทผู้ป่วย |          |
| การวินิจฉัย      | Provision Dx.      |                   |                 |                   |                 |         | ความชุ | <sup>มาร</sup> แรกเกิด |                        |          |
| การทำหัตุถการ    | การวินิจฉัย        |                   | 🗊 ค้น           |                   |                 |         |        | อุบัติเหตุ             |                        |          |
| Med Profile      | หอผู้ป่วย          | อายุรกรรมชายไ     | +               | ห้อง รอรับ ดี     | าอายุรกรรมชาย 1 | •       | 🔲 เตีย | 1 001                  | - <b>(</b> ) จำค่า     | _        |

แสดงหน้าจอการเลือกประเภทผู้ป่วย Admit

เลือกระดับความรุนแรง โดยให้คลิกเลือกที่ สามเหลี่ยมหัวลงเพื่อเลือกระดับความรุนแรง

| ข้อมูลการ Admit  |                    |                                                                                |  |  |  |  |  |  |  |  |  |  |  |
|------------------|--------------------|--------------------------------------------------------------------------------|--|--|--|--|--|--|--|--|--|--|--|
| <b>^</b>         | ข้อมูลการรับเข้า A | ้อมูลการรับเข้า Admit                                                          |  |  |  |  |  |  |  |  |  |  |  |
| • การมารับบริการ | เลขที่ (AN)        | 630002444 วันที่รับ Admit 25/3/2563 - เวลา 14:33 🗘 ประเภท ทั่วไป -             |  |  |  |  |  |  |  |  |  |  |  |
| การรับ Admit     | แผนก               | อายุรกรรม 🗸 ผู้สั่ง น.ส. เจ้าหน้าที่ BMS 🗸 🖸                                   |  |  |  |  |  |  |  |  |  |  |  |
| Progress note    | อาการสำคัญ         | เป็นไข้หวัล 2 วัน หมายเหตุ                                                     |  |  |  |  |  |  |  |  |  |  |  |
| การวินิจฉับ      | Provision Dx.      | ความชุนแรง [                                                                   |  |  |  |  |  |  |  |  |  |  |  |
| การทำหัตถการ     | การวินิจฉัย        | ipt_severe_type_name                                                           |  |  |  |  |  |  |  |  |  |  |  |
| Med Profile      | หอผู้ป่วย          | อายุรกรรมชาย1 - ท้อง รอรับ ดีกอายุรกรรมชาย1 - 🗌 เดียง 🚺                        |  |  |  |  |  |  |  |  |  |  |  |
| การผ่าตัด        |                    | ้ เอ็กเตียง ทั่งแต้ผง รายการอองห้อง □ Re-Admit □ งลน้/อาหาร □ ทั่งแต้ยม น้ำหน่ |  |  |  |  |  |  |  |  |  |  |  |
| การสัง Lab       |                    | 2 2 2 2 2 2 2 2 2 2 2 2 2 2 2 2 2 2 2                                          |  |  |  |  |  |  |  |  |  |  |  |
| สั่ง X-Rav       | สงตัว ไปห้อง       | - IBONH04 R4011118                                                             |  |  |  |  |  |  |  |  |  |  |  |

แสดงหน้าจอการเลือกความรุนแรงใน Admit

กรณีที่ผู้ป่วยมา Admit ด้วยอาการเดิมที่เคยเป็นและมานอนรักษาตัวแล้ว สามารถคลิกที่ Check Box Admit ด้วยอาการเดิม ได้หรือกรณีที่ผู้ป่วยที่มา Admit ต้องมีการงดน้ำ งดอาหาร และห้ามเยี่ยม สามารถคลิกที่ Check Box ห้ามเยี่ยม และงดน้ำ/อาหาร ได้

| *<br>•           | ข้อมุลการรับเข้า . | Admit                                                                                                    |
|------------------|--------------------|----------------------------------------------------------------------------------------------------|
| การมารับบริการ   | เลขที่ (AN)        | 630002444 วันที่รับ Admit 25/3/2563 - เวลา 14:33 🗘 ประเภท ทั่วไป -                                               |
| การรับ Admit     | แผนก               | อาบุรกรรม 🗸 ผู้สั่ง น.ส. เจ้าหน้าที่ BMS 🔹 💽                                                                     |
| Progress note    | อาการสำคัญ         | เป็นไข้หวัด 2 วัน หมายเหตุ                                                                                       |
| การวินิจฉัย      | Provision Dx.      | ความชุนแรง [                                                                                                    |
| การทำหัตุถการ    | การวินิจฉัย        | 🗊 คัน                                                                                                    |
| Med Profile      | หอผู้ป่วย          | อายุรกรรมชาย1 🔹 ห้อง รอรับดีกอายุรกรรมชาย1 🔹 🗌 เดียง 001 🔹 🗍 จำค่า                                               |
| การผ่าตัด        |                    | 🙆 เมือกเลียง ย้ายเลียง รายการจองห้อง 🔲 Re-Admit 🗋 งลน้ำ/อาหาร 🔲 ท้ามเขียม น้ำหนัก 50 Kg. ส่วนสุง 170 Cm.         |
| การสัง Lab       | ส่งตัวไปห้อง       | - เมื่อกห้อง สั่งอาหาร                                                                                           |
| สัง X-Ray        |                    | ระบุรายละเอียดเพิ่มเติม                                                                                          |
| สรุปค่ายา/บริการ | สิทธิการรักษา ก    | ารส่งต่อ การฉากลับบ้าน การคัดกรองกาวะธีมเศร้า ระยะการคุณฉผู้ป่วย การวินิจฉัยแรกรับอื่นๆ การติดเชื่อ สาเหตุ ควิทธ |

แสดงหน้าจอการ Admit ด้วยอาการเดิมห้ามเยี่ยม งดน้ำ/อาหาร

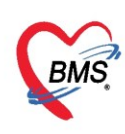

# <u>ขั้นตอนการเลือกเตียง</u>

คลิกที่ปุ่มเลือกเตียง จะขึ้นหน้าจอให้เลือกหอผู้ป่วยจากนั้นเลือกห้อง/หอพักผู้ป่วย

| รั<br>เลือกห้องพักผู้ป่วย<br>อายุรกรรมชาย1<br>ท้องเฉพาะโรค                                                                                 | - D X |
|----------------------------------------------------------------------------------------------------|-------|
| ผู้ป่วย:13 เดียง : 65 001       ผู้ป่วย:4 เดียง : 4 002         รอรับ ดีกอายุรกรรม       เลือกห้องผู้ป่วย         ผู้ป่วย:52 เดียง : 1 052 |       |
|                                                                                                    |       |
| 🔲 แสลงเฉพาะเพียงว่าง 👘 แสลงผลแบบรายการ                                                                                                    | 🗙 ปิด |

แสดงหน้าจอการเลือกหอผู้ป่วย

แต่ละห้องที่แสดงจะบอกว่าห้องนี้มีจำนวนเตียงกี่เตียง แล้วจำนวนเตียงว่างกี่เตียง ให้คลิกเลือกเตียงที่ต้องการ โดย สังเกตจากมุมบนขวา จะมีคำว่า "ว่าง"

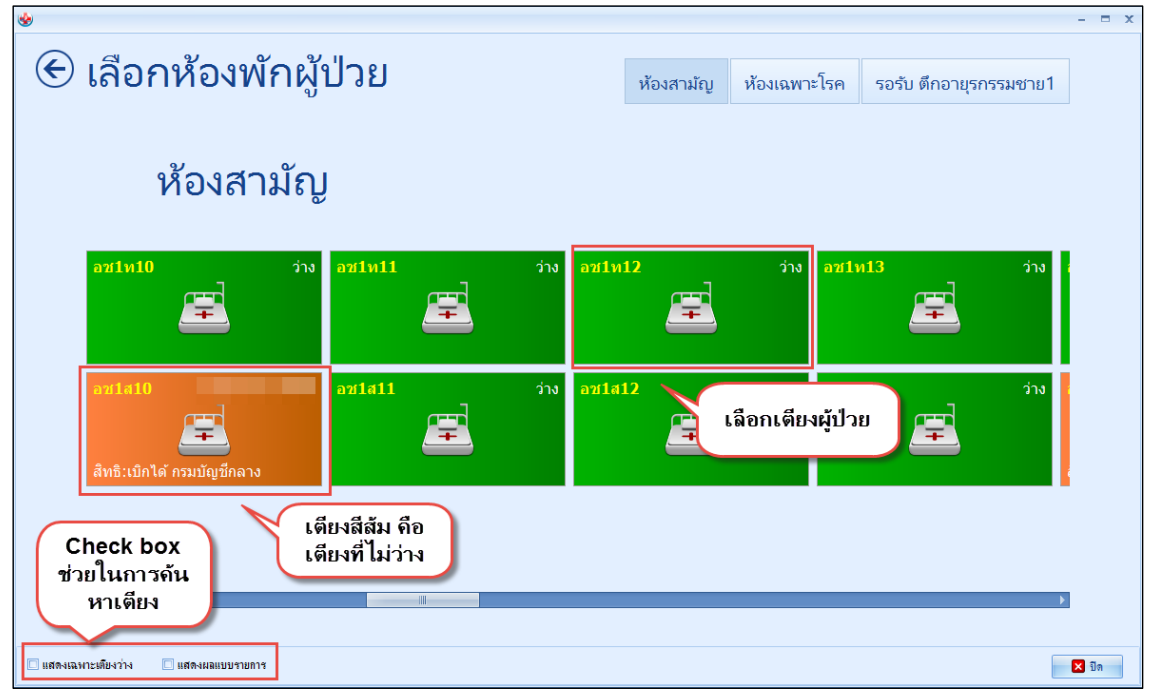

แสดงหน้าจอการเลือกหอผู้ป่วย

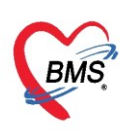

เมื่อคลิก"OK" แล้วรายการ หอผู้ป่วย ห้อง และหมายเลขเตียงจะมาแสดงหน้าจอการรับ Admit จากนั้นให้ ทำการเลือก "แผนก"

| 🚸 HOSxPI    | PDPatientAdn            | nitEntryFo  | rm                |                |            |                         |              |                               |                      |              |                    |                        |         | - • ×          |
|-------------|-------------------------|-------------|-------------------|----------------|------------|-------------------------|--------------|-------------------------------|----------------------|--------------|--------------------|------------------------|---------|----------------|
| 🔼 ข้อ       | ม <sub>ู่</sub> ลการ Ad | lmit ผุ้ป   | วย                |                |            |                         |              |                               |                      |              |                    |                        |         | Task 👻 🖸 Log   |
| ข้อมูลเวชร  | ะเบียน                  |             |                   |                |            |                         |              |                               |                      |              |                    |                        |         |                |
| คำนำหน้า    | นาย                     | - ชื่อ      | ทลสอบ             |                | นามสกุล    | เวชระเบียน              | เพศ          | ชาย 🔹                         |                      |              | สังกัด             |                        |         |                |
| วันเกิด     | 12/3/2538               | • อายุ      | 25 ปี 0 เดือน 13  | í.             | หมุ่เลือด  | บัตรปชอ                 | 0107154      | 425074                        |                      | M 2          |                    |                        |         |                |
| แพ้ยา       |                         | PM          | ป โรคประจำตัว     |                |            | โรคเรื่อรัง             |              |                               |                      | นัดครั้งหน้า |                    |                        |         |                |
| HN          | 000614992               | โท          | รสังท์            |                | มือกือ     | 022222222               | 🛛 สีผำ       |                               |                      |              |                    |                        |         |                |
| ข้อมูลการ / | Admit                   |             |                   |                |            |                         |              |                               |                      |              |                    |                        |         |                |
| *           | ข้อมุ                   | าการรับเข้า | Admit             |                |            |                         |              |                               |                      |              |                    |                        |         |                |
| -           | (Roam 10)               | ri (AN)     | 630002444         | วันที่ร่       | ăı Admit   | 25/3/2563               | - เวลา       | 14:33                         | * ประเภท ทั่วไป      |              | <b>.</b>           |                        |         |                |
| อาสรับ 🋆    | Imit                    |             | อายรถรรม          |                |            | ย้สัง แสเล้าหน้า        | ri BMS       |                               | • • • • • • • • •    |              |                    |                        |         |                |
| Progress    | unote en                | การสำคัญ    | เป็นไข้พวัด 2 วัน |                |            |                         |              |                               |                      |              |                    |                        |         |                |
| การวินิจ    | NU Prov                 | ision Dx    | 10110111112 14    | ~              |            | AT \$ 4 11 1 8 19 1     | 0            |                               | ความระแปรง           |              |                    |                        |         |                |
| การทำหัต    | 9019                    | ดาคริมัดฉัน |                   |                |            | 1-111141                | (1           |                               |                      |              |                    |                        |         |                |
| Med Pr      | ofile                   | และไม่วย    | อาแสดสสมอาน1      | 1              | THE .      | น้อง คอคับ คืออาง       |              |                               | - 001                |              |                    |                        |         |                |
| การผ่าย     | กัด                     | 1010 10     |                   |                |            |                         | lmit 🗆       | ulataanaa 🖂                   | ง้อนเสี่มน เป้าหมัด  | 50           | Ka dauga           | 170 Cm                 |         | =              |
| การสั่ง L   | ab                      |             | เรียกเทยง         | ยายเกยง        | รายกา      | 100-110-1               | 1111L 🖸 4W   | ณ แต่สายาหาร                  | หามอยม ดากลา         |              | ng. n mų           | 170 OM.                | _       |                |
| a∛i X·R     | ay <b>f</b> a           | ลัวไปห้อง   |                   |                |            |                         |              | <ul> <li>เลือกห้อง</li> </ul> | สังอาทาร             | 🗌 ไม่คิดค่าเ | ห้องอัตโนมัติ (นอน | เมือเลือกเตียงให้ผู้ป่ | วย      |                |
| สรุปก่ายา/  | บริการ สิทธิก           | ารรักษา ก   | ารส่งต่อ การลากลั | บบ้าน การคัดกร | เจงกาวะช์  | มเสร้า ระยะการดูแลผู้ป่ | ย การวินิจฉ์ | เยแรกรับอื่นๆ กา              | รติดเชื่อ สาเหตุ ควา | มยินยอม      |                    | แล้ว ข้อมูลจะแสดงด้    | ังนี้ 📗 |                |
| Note        | สิทธิ                   | การรักษา    |                   |                |            |                         |              |                               |                      |              |                    |                        |         |                |
| แพราย์เจ้า  | ของ ลำดับ               | รทัสสิ      | ทธิ ชื่อสิทธิ     |                |            | ใช้สิทธิ                | ชำระเอง      | วงเงิน                        | ຈຳ ຈະຍະເວລາ(ชั่วโ    | สถานพยาบาล   | เหลัก              | สถานพยาบาลรอง          |         |                |
| Cons        | ult 1                   | 90          | ) ชำระเงิน        |                |            |                         |              |                               |                      |              |                    |                        |         |                |
| การแัดห     | มาย                     |             |                   |                |            |                         |              |                               |                      |              |                    |                        |         |                |
| ขอโลที      | <b>เ</b> ต              |             |                   |                |            |                         |              |                               |                      |              |                    |                        |         |                |
| ส่งเวชกรร   | มที่แห่                 |             |                   |                |            | 0.00                    |              |                               |                      |              |                    |                        |         | -              |
| 🛛 🖥 មកផើ    | nnna Admit              | เอกสาร      | Scan              | EMR 🛛 i        | งิมพ์เอกสา | ร 🔲 ไม่ต้องปิดหน้าต่    | No 🖸 No      | Resync Data                   | 3                    |              |                    |                        | E       | ) บันทึก 🛛 ปิด |
|             |                         | _           |                   |                |            |                         |              |                               |                      |              |                    |                        |         |                |

แสดงหน้าจอการเลือกหอผู้ป่วย

#### <u>การกำหนดสิทธิ</u>

กรณีที่ต้องการเปลี่ยนแปลงหรือเพิ่มสิทธิ์ที่นอกเหนือจากสิทธิที่มารับบริการก่อน Admit สามารถทำได้ ด้วย การ คลิกเลือกที่ปุ่ม กำหนดสิทธิ

| 🚸 HOSxPI    | PDPatie    | ntAdmitE    | ntryFor  | m                      |                        |                       |               |                |            |               |                                |                |   | - 0              | р X |
|-------------|------------|-------------|----------|------------------------|------------------------|-----------------------|---------------|----------------|------------|---------------|--------------------------------|----------------|---|------------------|-----|
| 🔼 ข้อ       | มูลการ     | s Admi      | t ស៊ីវ៉ា | าย                     |                        |                       |               |                |            |               |                                |                |   | Task 🔻 🖸 I       | .og |
| ข้อมูลเวชร  | ะเบียน     |             |          |                        |                        |                       |               |                |            |               |                                |                |   |                  |     |
| คำนำหน้า    | นาย        |             | ซือ      | ทลสอบ                  | นามสกุล เวชระเบียน     |                       | છાલ           | ชาย 👻          |            |               | 👱 🙆 สังกัด                     |                |   |                  |     |
| วันเกิด     | 12/3/2     | 538 -       | อายุ     | 25 ปี 0 เดือน 13 วัน   | หมุ่เลือด              | บัตร ปชช.             | 01071544      | 25074          |            |               | J 2                            |                |   |                  |     |
| แพ้ยา       |            |             | PMH      | โรคประจำตัว            |                        | โรกเรื่อรัง           |               |                |            |               | นัตครั้งหน้า                   |                |   |                  |     |
| HN          | 000614     | 4992        | โทร      | สังเท่                 | มือกือ 02222222        | 2                     | 🖸 ลิผิว       |                |            |               |                                |                |   |                  |     |
| ข้อมูลการ A | Admit      |             |          |                        |                        |                       |               |                |            |               |                                |                |   |                  |     |
| <b>^</b>    |            |             |          | A.15.5.05.             |                        |                       |               |                | -          |               |                                |                |   |                  |     |
| การมารับ    | เชิกาช     | P P P       | a mag    | 1014 1019 10 2 114     |                        |                       |               |                | 111        | 1.1920101     |                                |                |   |                  |     |
| การรับ As   | dmit       | [ 1         |          |                        | 1.2.                   |                       |               |                |            | mánusa –      |                                | •              |   |                  |     |
| Progress    | s note     |             | tenu .   |                        | 1 111                  |                       |               |                |            | -S 001        |                                |                |   |                  |     |
| การวินิจ    | ເລັ່ຍ      | 1105        | งุ่ม เข  | ו שו מאר רוור שו ש     | * 1181                 | D- A-                 | ו פו פארר חר  |                |            | 1001          | ED Ka daugu                    | 170 Cm         |   |                  |     |
| การทำหัด    | เจกาช      |             |          | 👌 เลือกเตียง ย่ายเตียง | รายการจองห้อง          | L Re-Ad               | mit 🛄 งดน     | ม)อาหาร 💷      | า ทามเยยม  | ктин          | 50 Kg. ninnia                  | 170 611.       |   |                  |     |
| Med Pr      | ofile      | ส่งตัวไป    | ปห้อง    |                        |                        |                       |               | เลือกห้อ       | ง สั       | ใงอาหาร       | 🔲 ไม่คิดค่าห้องอัตโนมัติ (นอนเ | เดียงเดียวกัน) |   |                  |     |
| การผ่าย     | ภัด        | สิทธิการรัก | กษา ก    | 🔺 เรลากลับบ้าน การกัง  | เกรองกาวะชืมเศร้า ระยะ | ะการทุแลผู้ปว         | ย การวินิจฉัย | มแรกรับอื่นๆ ก | ารลิดเชื่อ | สาเหตุ ความ   | ยิแยอม                         |                |   |                  |     |
| การสั่ง L   | .ab        | สิทธิการ    | รักษา    |                        |                        |                       |               |                |            |               |                                |                |   |                  |     |
| ส้ง X-R     | lay        | ລຳທັນ       | รทัสสิท  | ชิ ชื่อสิทธิ           | ใช้สิท                 | 8                     | ข่าระเอง      | วงเงิน         | จำ ระ      | ะยะเวลา(ชั่วใ | สถานพยาบาลหลัก                 | สถานพยาบาลรอง  |   |                  | -   |
| สรุปค่ายา/  | บริการ     | 1           | 90       | ช้าจะเงิน              |                        |                       |               |                |            |               |                                |                | _ |                  |     |
| Note        | 8          |             |          |                        |                        |                       |               |                |            |               |                                |                |   |                  |     |
| แรงทย่เจ้า  | 120-1      |             |          |                        |                        |                       |               |                |            |               |                                |                |   |                  |     |
| Cons        | ult        |             |          |                        |                        | 0.00                  | 0.0           | 0              |            |               |                                |                |   |                  |     |
| ทารแสท      | ามาย<br>โด |             |          | - 3                    | بر او مر او در دو او د | <i>d</i> .            |               |                |            |               |                                |                |   |                  |     |
| ส่งเวทารร   | มปั้นป     | กาหม        | រភតវាន   |                        | หลารอง เยอง ในมลุณขอบเ | LTIN .                |               |                |            |               |                                |                |   |                  | Ļ   |
|             |            |             |          |                        |                        |                       |               |                |            |               |                                |                | _ |                  |     |
| 📑 🐻 ຍາເລັ   | hnn Ad     | mit         | เอกสาร   | Scan                   | 🛛 พิมพ์เอกสาร 🛛 ไม่ต่  | <b>้องปิดหน้า</b> ต่า | 4 🗌 No        | Resync Da      | ta         |               |                                |                |   | 🗎 บันทึก 📃 🔀 ปิด |     |

แสดงหน้าจอกำหนดสิทธิ

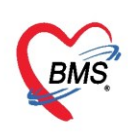

## <u>การเพิ่มสิทธิ</u>

คลิกที่ปุ่ม เพิ่มสิทธิ เพื่อเพิ่มสิทธิการรักษา

| 🍪 IPTPttype  | ListForm                  |             |                               |                     |               |           |                | - 🗆 X    |
|--------------|---------------------------|-------------|-------------------------------|---------------------|---------------|-----------|----------------|----------|
| กำหนดสิเ     | ทธิการรั                  | ักษาผู้ป่วย |                               |                     |               |           |                | Log      |
| No.          | รหัส                      | ชื่อ        |                               | ใช้สิทธิ            | ชำระเอง       | วงเงิน จำ | ระยะเวลา(ชั่วโ | Task     |
| 19           | 90                        | ชำระเงิน    |                               |                     |               |           |                |          |
|              |                           |             |                               |                     |               |           |                | U UMURUR |
|              |                           |             |                               |                     |               | คลิก เพื่ | มสิทธิ         |          |
|              |                           |             |                               |                     |               |           |                | 🔏 ลบสทช  |
|              |                           |             |                               |                     |               |           |                |          |
|              |                           |             |                               |                     |               |           |                |          |
|              |                           |             |                               |                     |               |           |                |          |
|              |                           |             |                               | 0.0                 | 0.00          |           |                |          |
| ข้อมูลสิทธิก | ารรักษา                   |             |                               |                     |               |           |                |          |
|              | 00                        | •           |                               |                     | da a (        |           |                |          |
| รหลุลทธ      | 90 1                      | กระเงน      |                               | •                   | เลขทสทธ       |           |                |          |
| วันหมดถาย    |                           | *           | ลสานบรการทลก<br>สถานบริการรถง |                     |               |           | •              |          |
| บริษัทประกั  | นสังคม                    |             |                               | · · · ·             | บริษัทค่สัญญา |           | -              |          |
| Claim        | Code                      |             |                               | วงเงินสุงสุด        |               |           |                |          |
| Auth C       | ode                       |             | L.                            | ลขที่อนุมัติฉุกเฉิน |               |           |                |          |
| 🔯 คำนวน      | .ค่าบริการส่ <sup>ะ</sup> | วนเกินใหม่  |                               |                     |               |           |                | 🗙 ปิด    |

แสดงหน้าจอการเพิ่มสิทธิ

ให้เลือกสิทธิการรักษาที่ผู้ป่วยต้องการใช้ในการ Admit โดยกรอกข้อมูลสิทธิให้ครบ จากนั้น คลิกเลือกที่ปุ่ม

| กาทนตส<br>root Office | พธการรกษา             | DDCord            |     |                      |                |                    |            |
|-----------------------|-----------------------|-------------------|-----|----------------------|----------------|--------------------|------------|
| n <sup>®</sup> 1      | :» (1205:0010 » (     | JPDCaru           |     |                      |                | _                  |            |
| ชนิดของสิทธิ          |                       |                   | •   | เลขที่สิทธิ          |                |                    |            |
| สถานพยาบาลหลัก        |                       |                   |     |                      | 🗸 🔲 คัน        | วันเริ่มใช้        | *          |
| สถานพยาบาลรอง         |                       |                   |     |                      | - 🔲 ค้น ห      | เมตอายุ            | *          |
| วงเงินสูงสุด          | 🗖 กำหนะ               | าระยะเวลาของสิทธิ | 0 🛟 | ชั่วโมง              |                | ความครอบคลุมค่ารัก | ษา         |
| Auth Code             |                       |                   |     | เลขที่อนุมัติฉุกเฉิน |                |                    |            |
| หมายเหตุ              |                       |                   |     |                      |                |                    |            |
|                       | E-Claim               |                   |     |                      |                |                    |            |
|                       | NHSO E-Claim          |                   |     |                      |                |                    |            |
|                       | รหัสหน่วยงานข้นสังกัด |                   |     |                      |                |                    | •          |
|                       | ชื่อหน่วยงานต้นสังกัด |                   |     |                      |                |                    |            |
|                       | Claim Code            |                   |     |                      | เลขที่เอกสาร   | กเ                 | ดปุ่ม ตกลง |
|                       | เลขประจำตัวผู้มีสิทธิ |                   |     |                      | ชื่อผู้มีสิทธิ |                    |            |

"ตกลง"

แสดงหน้าจอการเลือกสิทธิ

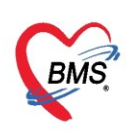

#### <u>การแก้ไขสิทธิ</u>

กรณีที่ต้องการแก้ไขสิทธิ เลือกรายการที่ต้องการแก้ไข จากนั้นให้คลิกที่ปุ่ม แก้ไขสิทธิ

| 🍲 IPTPttype    | ListForm   | 1            |                |                     |                |           |                |   | - = x        |
|----------------|------------|--------------|----------------|---------------------|----------------|-----------|----------------|---|--------------|
| กำหนดสิท       | ทธิการ     | รักษาผู้ป่วย |                |                     |                |           |                |   | Log          |
| No.            | รหัส       | ชื่อ         |                | ใช้สิทธิ            | ชำระเอง        | วงเงิน จำ | ระยะเวลา(ชั่วใ |   | Task         |
| 1 9            | 90         | ชำระเงิน     |                |                     |                |           |                |   |              |
|                |            |              |                |                     |                |           |                |   | 😡 เพิ่มสิทธิ |
|                |            |              |                |                     |                |           |                |   | 📝 แก้ไขลิทธิ |
|                |            |              |                |                     |                | s         | M              |   | 🗶 ลบสิทธิ    |
|                |            |              |                |                     |                | คลกแก     | เขสทธ          |   |              |
|                |            |              |                |                     |                |           |                |   |              |
|                |            |              |                |                     |                |           |                |   |              |
|                |            |              |                | 0.0                 | 0.00           |           |                |   |              |
|                |            |              |                |                     |                |           |                |   |              |
| ข้อมูลสิทธิก   | ารรักษา    |              |                |                     |                |           |                |   |              |
| รหัสสิทธิ      | 90         | ช้าระเงิน    |                | <b>.</b>            | เลขที่สิทธิ    |           |                |   |              |
| วันที่เริ่มใช้ |            |              | สถานบริการหลัก |                     |                |           |                | + |              |
| วันหมดอายุ     |            | •            | สถานบริการรอง  |                     |                |           |                | - |              |
| บริษัทประกั    | แส้งคม     |              |                | •                   | บริษัทคู่สัญญา |           |                | + |              |
| Claim          | Code       |              |                | วงเงินสูงสุด        |                |           |                |   |              |
| Auth C         | ode        |              |                | ลขที่อนุมัติฉุกเฉิน |                |           |                |   |              |
| · · ·          |            |              |                |                     |                |           |                |   |              |
| 🧐 คำนวน        | ด่าบริการต | ส่วนเกินไหม่ |                |                     |                |           |                |   | 🛛 ปิด        |

แสดงหน้าจอการแก้ไขสิทธิ

#### <u>การลบสิทธิ</u>

กรณีที่ต้องการลบสิทธิ เลือกรายการที่ต้องการลบ จากนั้นให้คลิกที่ปุ่ม ลบสิทธิ

| 🌸 IPTPttype    | ListForm             | n             |                |                          |                |         |                   |       | - = x        |  |  |  |  |
|----------------|----------------------|---------------|----------------|--------------------------|----------------|---------|-------------------|-------|--------------|--|--|--|--|
| กำหนดสิ        | ทธิการ               | เร็กษาผู้ป่วย |                |                          |                |         |                   |       | 📕 Log        |  |  |  |  |
| No             | จารัส                | ซื้อ          |                | ให้สิทดิ                 | สำระเณ         | า.ย.ริย | ลำ จะยะเวลา(ชั่วโ | -     | Task         |  |  |  |  |
| 1 9            | 90                   | ชำระเงิน      |                |                          |                |         |                   |       |              |  |  |  |  |
| 2 2            | 2A                   | ประกันสังคม   |                |                          |                |         |                   |       | 💽 เพิ่มสิทธิ |  |  |  |  |
|                |                      |               |                | /                        |                |         |                   |       | 📝 แก้ไขสิทธิ |  |  |  |  |
|                | 🕱 ลมลิทธิ            |               |                |                          |                |         |                   |       |              |  |  |  |  |
|                |                      |               |                |                          |                |         |                   |       |              |  |  |  |  |
|                | เลือกสิทธิที่ต้องการ |               |                |                          |                |         |                   |       |              |  |  |  |  |
|                |                      |               |                |                          |                |         |                   |       | 5            |  |  |  |  |
|                |                      |               |                |                          |                |         | ทำการลบ           | สิทธิ |              |  |  |  |  |
|                |                      |               |                | 0.0                      | 0.00           |         |                   |       |              |  |  |  |  |
| ×              |                      |               |                |                          |                |         |                   |       |              |  |  |  |  |
| ขอมุลสทชก      | ารรักษา              |               |                |                          |                |         |                   |       |              |  |  |  |  |
| รหัสสิทธิ      | 90                   | ชำระเงิน      |                | •                        | เลขที่สิทธิ    |         |                   |       |              |  |  |  |  |
| วันที่เริ่มใช้ |                      | •             | สถานบริการหลัก |                          |                |         |                   | +     |              |  |  |  |  |
| วันหมดอายุ     |                      | •             | สถานบริการรอง  |                          |                |         |                   | •     |              |  |  |  |  |
| บริษัทประกั    | นสังคม               |               |                | •                        | บริษัทคุ่สัญญา |         |                   | •     |              |  |  |  |  |
| Claim          | Code                 |               |                | วงเงินสงสต               |                |         |                   |       |              |  |  |  |  |
| Auth C         | ode                  |               | L.             | • ·<br>ลขที่อนมัติฉกเฉิน |                |         |                   |       |              |  |  |  |  |
|                |                      |               |                |                          |                |         |                   |       |              |  |  |  |  |
| 🛞 กำนวน        | ด่าบริการ            | ส่วนเกินใหม่  |                |                          |                |         |                   |       | 🗙 ปิด        |  |  |  |  |

แสดงหน้าจอการลบสิทธิ

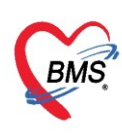

#### <u>การโอนค่าใช้จ่าย</u>

กรณีที่ผู้ป่วยมีค่าใช้จ่ายผู้ป่วยนอกอยู่ จากนั้นสามารถโอนค่าใช้จ่ายทั้งหมดเข้ามารวมกับของผู้ป่วยในได้ โดย คลิกที่ ปุ่ม "โอนค่าใช้จ่าย" หรือ ติ๊ก checkbox โอนค่าใช้จ่ายอัตโนมัติ เมื่อกดบันทึก จะแสดงหน้าจอโอนค่าใช้จ่าย

| 😸 HOSxPIPDPatientAdmitEntryForm – \sigma 🗙                                 |         |                                                        |           |                       |                        |                   |             |                        |         |                   |                              |  |  |
|----------------------------------------------------------------------------|---------|--------------------------------------------------------|-----------|-----------------------|------------------------|-------------------|-------------|------------------------|---------|-------------------|------------------------------|--|--|
| 🛃 ข้อมุลการ Admit ผู้ป่วย                                                  |         |                                                        |           |                       |                        |                   |             |                        |         |                   |                              |  |  |
| ข้อมูลายระเมียน                                                            |         |                                                        |           |                       |                        |                   |             |                        |         |                   |                              |  |  |
| คำนำหน้า                                                                   | นาย     | -                                                      | ชื่อ      | าดสอบ                 | นามสกุล เวชระเบื       | ้ยน               | เพศ         | ชาย 👻                  |         |                   | 👱 🙆 สังกัก                   |  |  |
| วันเกิด                                                                    | 12/3/2  | 2538 -                                                 | อายุ      | 25 ปี 0 เดือน 13 วัน  | หมุ่เลือด              | บัตร ปชช          | 0107154     | 425074                 |         |                   |                              |  |  |
| แพ้ยา                                                                      |         |                                                        | PMH       | โรคประจำตัว           |                        | โรคเรื่อรัง       |             |                        |         |                   | นัดครั้งหน้า                 |  |  |
| HN                                                                         | 00061   | 4992                                                   | โทรต่     | ัพท์                  | มือกือ 02222           | 2222              | 🖸 สีผิว     |                        |         |                   |                              |  |  |
| ข้อมูลการ Admit                                                            |         |                                                        |           |                       |                        |                   |             |                        |         |                   |                              |  |  |
| *<br>•                                                                     |         | อาการ                                                  | สำคัญ     | เป็นไข้หวัด 2 วัน     |                        |                   |             |                        | -       | รงมายเรงต         |                              |  |  |
| การมารับบ                                                                  | มริการ  | P                                                      | Dx        |                       |                        |                   |             |                        |         | ความรนแรง         |                              |  |  |
| การรับ Ac                                                                  | dmit    |                                                        |           |                       |                        |                   |             |                        |         |                   |                              |  |  |
| Progress                                                                   | s note  |                                                        |           |                       |                        |                   |             |                        |         |                   |                              |  |  |
| การวินิจ                                                                   | าฉัย    |                                                        |           |                       |                        |                   |             |                        |         |                   |                              |  |  |
| การทำหัต                                                                   | เลการ   |                                                        |           |                       |                        |                   |             |                        |         |                   |                              |  |  |
| Med Pr                                                                     | ofile   | ส่งกัวไปท้อง 🔤 ไม่ติดกำห้องอัตโนมัติ (แอแต๊ยงเตียวกัน) |           |                       |                        |                   |             |                        |         |                   |                              |  |  |
| การผ่าย                                                                    | ลัด     | สิทธิการร่                                             | ักษา ก    | 🔺 เรลากลับบ้าน การคัง | ากรองกาวะชีมเศร้า      | ระยะการดูแลผู้ป่ว | ย การวินิจจ | <b>เ</b> ียแรกรับอื่นๆ | การตัดเ | เชื้อ สาเหตุ ความ | ามยินขอม                     |  |  |
| การสัง L                                                                   | .ab     | สิทธิการ                                               | รักษา     |                       |                        |                   |             |                        |         |                   |                              |  |  |
| สัง X-R                                                                    | lay     | ลำดับ                                                  | รหัสสิทร์ | ชื่อสิทธิ             | 1                      | ชัสิทธิ           | ช้าระเอง    | วงเงิน                 | จ้      | า ระยะเวลา(ชั่วไ  | สถานพยาบาลหลัก สถานพยาบาลรอง |  |  |
| สรุปค่ายา/เ                                                                | บริการ  |                                                        | -90       | 3192144               |                        |                   |             |                        |         |                   |                              |  |  |
| Note                                                                       | e       |                                                        |           |                       |                        |                   |             |                        |         |                   |                              |  |  |
| แพทยเจา                                                                    | 1004    |                                                        |           |                       |                        |                   |             |                        |         |                   |                              |  |  |
| 0100100                                                                    |         |                                                        |           |                       | 3                      | 0.00              | 0.          | 00                     |         |                   |                              |  |  |
| ขตโลหี                                                                     | រក io   | ດຳເພ                                                   | under\$   | โอแอ่วใต้อ่าย         | บเอ่าให้อ่ายจัดโยงได้เ | ถืองในคือ         |             |                        |         |                   |                              |  |  |
| ส่งเวชกรร                                                                  | มฟื้นฟุ |                                                        | evierită  |                       |                        |                   |             |                        |         |                   |                              |  |  |
| 📴 ยกตัดการ Scan 📲 EMR 🛛 หันหน้อกสาร 🔿 ไม่ต้องปีละหน้าต่าง 🖉 No Resync Data |         |                                                        |           |                       |                        |                   |             |                        |         |                   |                              |  |  |

แสดงหน้าจอการโอนค่าใช้จ่าย

หากไม่ต้องการโอนค่าใช้จ่ายทั้งหมดให้ติ๊กถูกที่แต่ละรายการออก หรือจะใช้ ปุ่มไม่เลือกรายการ และถ้ากรณี ที่ไม่ต้องการให้หน่วยงาน OPD คีย์รายการเข้ามาเพิ่ม ให้ติ๊กถูกที่ช่อง ปิดรายการค่าใช้จ่าย OPD

| 😸 НС                              | 0Sx1 | POF | PDIPDTransferOpiSelectForm             |                                |                        |                    |         |                   |            | ×    |  |
|-----------------------------------|------|-----|----------------------------------------|--------------------------------|------------------------|--------------------|---------|-------------------|------------|------|--|
| เมือกรายการที่ต้องการโอนไปอัง IPD |      |     |                                        |                                |                        |                    |         |                   |            |      |  |
| ส่งส                              | ับ   | ú   | ชื่อรายการ                             | จำนาน                          | 1181                   | 151s               | 1281201 | แหกย์             | Finance Nu | ân:  |  |
| > 1                               |      | •   | PARACETAMOL (CEEMOL) 325 mg 🖏          | 10                             | 0.50                   |                    | 5.00    |                   |            | ร่าง |  |
| 2                                 |      | ×   | CBC (diff, RBC morphology , plt count) | 1                              | 120.00                 |                    | 120.00  |                   |            | ข่าง |  |
| 3                                 |      | ×   | СВС вязаярали                          | 1                              | 90.00                  |                    | 90.00   | la se sense su se |            | ข่าง |  |
|                                   | 4    |     | ถ้าไม่<br>รายเ<br>ม.พ.+                | ต้องก<br>การเ <i>จ้</i><br>OPD | ารให้ 0<br>งุ่มให้ติ๊ก | PD ถึย์<br>ซ่องนี้ |         | าดปุ่มบันทึก      | )          |      |  |

แสดงหน้าจอการโอนค่าใช้จ่าย(ต่อ)

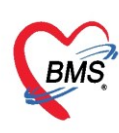

เมื่อลงข้อมูลการ Admit เรียบร้อยให้ทำการกดปุ่ม "บันทึก" จะแสดง Popup ขึ้นว่ายังไม่ได้กำหนดแพทย์ เจ้าของไข้ ให้กดปุ่ม OK

| ปรัญญาชาะเมือน<br>คำนำหน้า นาย - ชื่อ ทกสอย มามสกุล เวชาะเมือน เหส ราย -<br>วันเด็ก 12/3/2538 - อน 25 10 เสือน 14 วัน หมุเมือก บัตร ประ. เปิดา 154425074<br>แห้ยา PMH โรลประว่าตัว โรลเรื่อจัง<br>HN 000614992 โทรศรัพท์ มือถือ 022222222 โอ สิติว<br>บ้านเลยที่ 1 หมุที่ 1 ลแน ต่าบล ล.โนเวียง อ.เมืองแหร่ อ.แหร่ สัญชาติ โทย<br>วันเสีมา 25/3/2563 - เวลา 10.44 2 สิทธิ ชาระเมิน สงกอร์กอง 999 กลับบ้าน - เมื่อครั้งหน้า<br>และ อายุรกรรม การมา นายจะ (ห้องปัตร) น่าหน้อง 17.00 Temp. 37 BP 120 / 70 PR 70 |  |  |  |  |  |  |  |  |  |  |
|----------------------------------------------------------------------------------------------------|--|--|--|--|--|--|--|--|--|--|
| คำน่าหน้า นาย - ชื่อ ทาสอย นามสกุล เรอระเมียน เหศ ชาย -<br>วันเด็ก 12/3/2538 - อนุ 25 80 เดือน 14 วัน หนุ่งติอก มีจาร ประ. 0107154425074<br>แห้ยา PMH โรลประว่าตัว โรลเรื่อรัง<br>HN 000614992 โทษสร้าหน้า มือถือ 02222222 โอ สิติา<br>บ้านเลยที่ 1 หนุ่ที่ 1 ลนน ตำบล ล.ในเรียง อ.เมืองแห่งร่ อแหร่ สัญชาติ ไทย<br>วันเสียา 25/3/2563 - เวลา 10.44 ; สิทธิ ชัวระมีน สงก่อห้อง 999 กลับบ้าน<br>แผนก อายุรลรรม การกา มาอง (ห้องปัตร) น่าหน้อ 50 สวนสุง 170 BMI 17.301 Temp. 37 BP 120 / 70 PR 70              |  |  |  |  |  |  |  |  |  |  |
| รัณเด็ล 12/3/2538 - อายุ 25 8 0 เดือน 14 วัณ หมุ่มลือด บรีหารประ 0107154425074<br>แฟยา PMH โรคประว่าตัว โรคเรื่อรัง<br>HN 000614992 โทษศัพท์ มือต้อ 02222222 D สีผิว<br>บ้านและที่ 1 หมุ่ที่ 1 คนน ค่าบล ล.ในเรียง อ.เมือ-แหห่ อ.เหร่ สัญชาติไทย<br>วันเรียง 25/3/2563 - เวลา 10.44 ; สิทธิ์ ช่าระมิน ศะกอบ้อง 999 กลับบ้าน - ஹ ความห่งค่าน ปกติ<br>แผนก อบูรตรรม การกา มาละ (น้อะปกค) น่าหน่อ 50 ส่วนธุร 170 BMI 17.301 Temp. 37 BP 120 / 70 PR 70                                                          |  |  |  |  |  |  |  |  |  |  |
| เหช้ยา PMH โรคประว่าลัว โรคเรื่อรัง<br>HN 000614992 โทษศัพท์ มือก้อ 02222222 © สีมีว<br>บ้านเลยที่ 1 หนุที่ 1 คนน ค่าบล ล.ในเวียง อ.มีอ-แหร่ อ.มาอ่<br>มีนก็มา 25/3/2563 - เวลา 10.44 ; สิทธิ์ ซ่าระเงิน ศงค่อก้อง 999 กลับบ้าน -                                                                                                    |  |  |  |  |  |  |  |  |  |  |
| HN 000614992 โทรสัมท์ มีอร์อ 02222222 2 มี สิมิว<br>บ้านเลยที่ 1 หนุ่ที่ 1 แนน ต่าบล ล.โนเวียง อ.มีองแหร่ อ.มาร์<br>นี้นสัมท์ 25/3/2563 - เวลา 10.44 () สิทธิ์ ช่าระเงิน สงต่อก้อง 999 กลับบ้าน                                                                                                    |  |  |  |  |  |  |  |  |  |  |
| <u>บ้านเลยที่ 1 หนู่ที่ 1 ตน ตำบล ล.ในเวียง อ.มืองแห่ง อ.เห่ง สัญชาติไทย</u><br>วันเรียง 25/3/2563 - เวลา 10.44 <u>) สิทธิ์ ชำระเงิน</u> ศิลต์ข้อง 999 กลับบ้าน<br>แนน อบฐาลราม การกา มาเลง (ต้องปัตร) น่าหน้อ 50 ส่วนสูง 170 BMI 17.301 Temp. 37 BP 120 / 70 PR 70                                                                                                    |  |  |  |  |  |  |  |  |  |  |
| วันทีมา 25/3/2563 - เวลา 10.44 () สิทธิ ซ้าระเงิน สงก่อห้อง 999 กลับบ้าน - 🗊 ตาวแห่งด่าน ปกติ<br>แสนก เกษูสหรรม การกา มาเอง (ห้องปัตร) น้ำหน้อ 50 ส่วนสูง 170 BMI 17.301 Temp. 37 BP 120 / 70 PR 70                                                                                                    |  |  |  |  |  |  |  |  |  |  |
| แสนด (อายุรุกรรม การมา มาเอง (ท้องปัตร) น้ำหน้อ 50 ส่วนสุร 170 BMI 17.301 Temp. 37 BP 120 / 70 PR 70                                                                                                    |  |  |  |  |  |  |  |  |  |  |
|                                                                                                    |  |  |  |  |  |  |  |  |  |  |
| disugan's Admit HOS-BIDD High Admit inference RMS-LHOS-B VE 4.0.4.452                                                                                                    |  |  |  |  |  |  |  |  |  |  |
| HUSXPIPUPatientAdmitListPorm - BMS-HUSxPIX 4,0:4,65 X                                                                                                    |  |  |  |  |  |  |  |  |  |  |
| รายสายสายสายสายสายสายสายสายสายสายสายสายสา                                                                                                    |  |  |  |  |  |  |  |  |  |  |
|                                                                                                    |  |  |  |  |  |  |  |  |  |  |
|                                                                                                    |  |  |  |  |  |  |  |  |  |  |
| n togroom our minimum una contract na na na na na na na na na na na na na                                                                                                    |  |  |  |  |  |  |  |  |  |  |
| างหมือน คายางแกะ                                                                                                    |  |  |  |  |  |  |  |  |  |  |
| ทางและ (มนทร์ได้ สาขาวงานไข้                                                                                                    |  |  |  |  |  |  |  |  |  |  |
| พอยู่ประเทศ เป็นของการแรงของ เป็นของการแรงของการแรงของ เป็นของการแรงของ เป็นของการแรงของ                                                                                                   |  |  |  |  |  |  |  |  |  |  |
| ^ เมือกเมียง ข้ายเมียง รายการองก้อง Re-Admit งลนไ/อาหาร ที่รมเขียม นาหนัก 50 Kg สามธุง 170 Cm.                                                                                                    |  |  |  |  |  |  |  |  |  |  |
| ส่งสัวไปห้อง - เมือดห้อง ส่งสัวไปห้อง                                                                                                    |  |  |  |  |  |  |  |  |  |  |
| สรุปตำยา/บริการ สิทธิการกับนา การสงคอ การจากสมบริน การสงกรองการะธินตร้า ระยะการจุแลมู่ป่วย การนี้สงมีแรกสับอันๆ การนี้สงมีแรกสับอันๆ การนี้สงมีแรกสับอัน                                                                                                    |  |  |  |  |  |  |  |  |  |  |
| Note สิทธิการทิษา                                                                                                    |  |  |  |  |  |  |  |  |  |  |
| แหพย์สำของ สำคัญ รหัสสิทธิ ข้อสิทธิ ไม้สิทธิ ข่าระเอง วงเงิน ก่า ระยะกลา(ชั่วไ สถานหยาบาลหลัก สลาน กดปุ่มบันทึก                                                                                                    |  |  |  |  |  |  |  |  |  |  |
|                                                                                                    |  |  |  |  |  |  |  |  |  |  |
|                                                                                                    |  |  |  |  |  |  |  |  |  |  |

#### แสดงหน้าจอยืนยันการ Admit

# แสดงรายชื่อผู้ป่วยที่ได้ทำการ Admit

| IN HOSxPIPDPatientAdmitListForm                                                                                                    |                                |                        |           |                         |           |              |            |                           |       |  |  |  |
|----------------------------------------------------------------------------------------------------|--------------------------------|------------------------|-----------|-------------------------|-----------|--------------|------------|---------------------------|-------|--|--|--|
| 🔼 รายชื่อผู้ป่วยที่รักษาตัวอยู่ในตีกผู้ป่วยใน                                                                                           |                                |                        |           |                         | Dash boa  | rd Nurse T   | ask  冒     | Layout 🗿 Task 🔻           | C Log |  |  |  |
| เงื่อนไขแสดงผล                                                                                                    |                                |                        |           |                         |           |              |            |                           |       |  |  |  |
|                                                                                                    | Eilter                         |                        |           |                         |           |              |            |                           |       |  |  |  |
| ดึกผู้ป่วยใน อายุรถรรมชายไ                                                                                                    | Filler                         |                        |           |                         |           |              |            |                           |       |  |  |  |
| ประเภทการแสดงผล                                                                                                    | HN                             | 🔟 ค้นหา                |           |                         |           |              |            |                           |       |  |  |  |
| 😕 กำลังรักษาด้วอยู่ 🔿 รับเข้าวันที่ 🔿 จำหน่ายวันที่ 🔿 รักษาด้วในวันที่                                                                  | AN                             | 🔟 ค้แหา 🔲 เรียงตามเดีย | 4         |                         |           |              |            |                           |       |  |  |  |
|                                                                                                    |                                |                        |           |                         |           |              |            |                           |       |  |  |  |
| ลำดับ สถานะ                                                                                                    |                                | ข้อมูลทั่วไป           |           |                         |           |              |            |                           |       |  |  |  |
| ลำดับ R จำง L: X- ผ่า กา น้ำ อาเร ค่าบริ ติดเชี้ กายภา ลาเยากลับ ศ                                                                      | นย์จี่ สั่ง ลง HN รี่          | ชื่อผู้ป่าย            | อายุ (ปี) | อายุ (เดือน) อายุ (วัน) | AN        | วันที่รับตัว | เวลารับตัว | แผนก / หอผู้ป่วย          | 1     |  |  |  |
|                                                                                                    | <b>C</b> 000614992 ມ           | เายทดสอบ เวชระเบียน    | 25        | 0 13                    | 630002444 | 25/3/2563    | 14:33      | อายุรกรรม - อายุรกรรมชายไ | L.    |  |  |  |
| 1 0 0 000614992 แนนทรสสยบ เวชระเบียน 25 0 13 630002444 25/3/2563 14:33 อานุรกรรม-อานุรกรรมเวาชา<br>แสดงงวายชื่อผู้ปวยที่ได้รับการ Admit |                                |                        |           |                         |           |              |            |                           |       |  |  |  |
| 🖶 บันทึก Admit 😥 แก้ไขรายการ 🔲 เดือนเมื่อมีผู้ป่วย Admit ใหม่ 🔲 จ์                                                                      | พิมพใบรายงานผล Lab ใหม่ อัตโนเ | มัติ                   |           | <b>.</b>                |           |              |            |                           | 🗙 ปิด |  |  |  |

แสดงหน้าจอรายชื่อผู้ป่วยที่รักษาตัวอยู่ในตึกผู้ป่วยใน